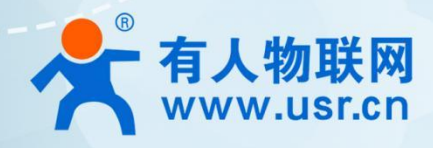

# Arduino 开源物联网网关

# ——自开发网关,用户定义产品! **USR-EG118**

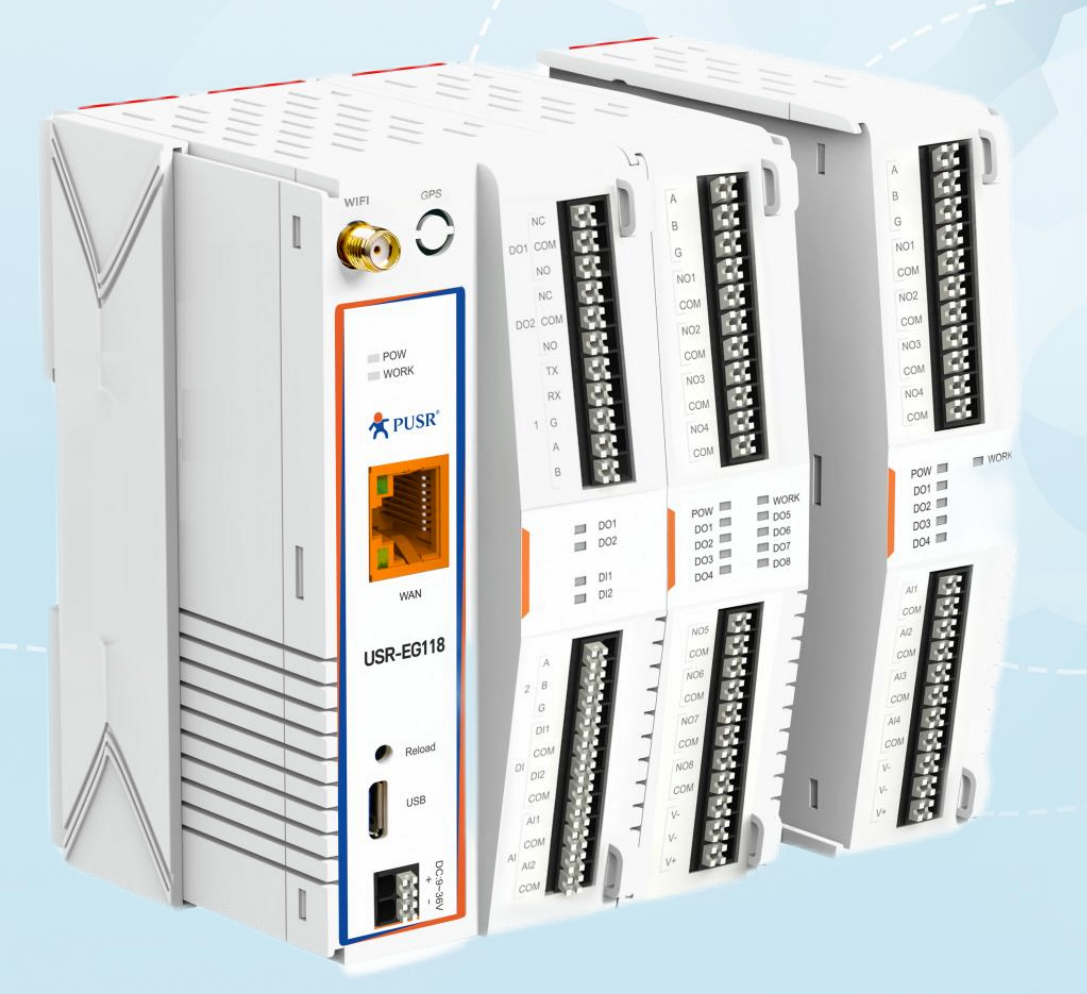

指导手册

# 联网找有人

可信赖的智慧工业物联网伙伴

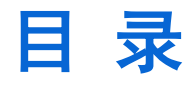

| 1 | _            |   | _   | _                   |   | ы.  |
|---|--------------|---|-----|---------------------|---|-----|
|   | $\mathbf{n}$ | n | T.  | $\boldsymbol{\Box}$ | n | т   |
| 0 | U            |   | - L | $\sim$              |   | - L |
|   |              |   |     |                     |   |     |

| 1.1. 概述       4         1.2. Arduino 简介       4         1.3. 硬件规格       4         1.4. 引脚咬射       5         1.5. 指示灯       6         1.6. 硬件结构       6         2. Arduino 开发环境简介       7         2.1. Arduino 开发环境简介       7         2.2. 健立开发环境的主要步骤       7         2.3.1. 下载并安装 Arduino IDE       7         2.3.2. 添加 Boards Manager URLs       7         2.3.3. 安装 ESP32 板       8         2.3.4. 安装所需要的库文件       8         2.3.5. 添加 USR-EG118 库文件       10         3.1. 硬件连接       11         3.2. 通过 Arduino IDE 烧束       11         3.2.1. 下载参数设置       11         3.2.2. 烧菜履程序       13         3.3. 通过 ESP32 下载工具进行烧束、       14         3.3. 通过 ESP32 工具进行提序烧束       14         3.3. 通过 ESP32 工具进行提序烧束       14         3.3. 通过 ESP32 工具进行程序烧束       14         3.3. 通过 ESP32 工具进行程序烧束       14         3.3. 通过 ESP32 工具进行程序烧束       14         3.3.1. 导出已编译的二进制文件       14         3.3.2. 通过 ESP32 工具进行程序烧束       14         3.3.1. 导出已编译的二进行发展        14         4. 功能介绍和测试       16         4.1. 开始       16         4.2.                | 1. | 产品介绍4                           |
|----------------------------------------------------------------------------------------------------|----|---------------------------------|
| 1.2. Arduino 简介       4         1.3. 硬件规格       4         1.4. 引脚映射       5         1.5. 指示灯       6         1.6. 硬件结构       6         2. Arduino 开发环境介绍       7         2.1. Arduino 开发环境介绍       7         2.1. Arduino 开发环境向介       7         2.2. 建立开发环境的主要步骤       7         2.3. 具体步骤说明       7         2.3. 具体步骤说明       7         2.3. 二、下载并安装 Arduino IDE       7         2.3.1. 下载并安装 Arduino IDE       7         2.3.2. 添加 Boards Manager URLs       7         2.3.3. 安装 ESP32 板       8         2.3.4. 安装所需要的库文件       8         2.3.5. 添加 USR-EG118 库文件       10         3. 硬序绕录       11         3.1. 硬件连接       11         3.2.1. 下载参数设置       11         3.2.2. 烷灵程序       13         3.3. 通过 ESP32 下载工具进行提示操家       14         3.3.1. 导出已编译的二进制文件       14         3.3.2. 通过 ESP32 工具进行程序端录       14         3.3.2. 通过 ESP32 工具进行程序操录       14         3.3.3. 通过 ESP32 工具进行程序操录       14         3.3.1. 导出已编译的二进制文件       16         4. 功能介绍和测试       16         4.1. 开始       16         4.2. IO 接口       17                        |    | 1.1. 概述                         |
| 1.3. 硬件规格       4         1.4. 引脚映射       5         1.5. 指示灯       6         1.6. 硬件结构       6         2. Arduino 开发环境价组       7         2.1. Arduino 开发环境的主要步骤       7         2.2. 建立开发环境的主要步骤       7         2.3. 具体步骤说明       7         2.3. 具体步骤说明       7         2.3.1. 下载井安装 Arduino IDE       7         2.3.2. 添加 Boards Manager URLs       7         2.3.3. 安装 ESP32 板       8         2.3.4. 安裝所需要的庫文件       8         2.3.5. 添加 USR-EG118 库文件       10         3. 超序焼录       11         3.1. 硬件连接       11         3.2. 進过 Arduino IDE 烧灵       11         3.2. 進过 Arduino IDE 烧灵       11         3.2. 進过 Arduino IDE 烧灵       11         3.2. 通过 Arduino IDE 烧灵       11         3.2. 進过 Arduino IDE 烧灵       11         3.2. 進过 Braya       14         3.3. 通过 ESP32 T、載工行檢察       14         3.3. 通过 ESP32 T、載工行檢察       14         3.3. 通过 ESP32 T、載工行檢察       14         3.3. 通过 ESP32 T、載工行檢察       14         4.0 功能介绍和測試       16         4.1. 开始       16         4.1. 开始       16         4.2. 10 接口                          |    | 1.2. Arduino 简介                 |
| 1.4. 引脚映射       5         1.5. 指示灯       6         1.6. 硬件结构       6         2. Arduino 开发环境介绍       7         2.1. Arduino 开发环境的主要步骤       7         2.2. 建立开发环境的主要步骤       7         2.3. 具体步骤说明       7         2.3. 具体步骤说明       7         2.3.1. 下載井安装 Arduino IDE       7         2.3.2. 添加 Boards Manager URLs       7         2.3.3. 安装 ESP32 板       8         2.3.4. 安装所需要的库文件       8         2.3.5. 添加 USR-EG118 库文件       10         3. 程序烷录       11         3.2. 通过 Arduino IDE 際景       11         3.2. 通过 Arduino IDE 際景       11         3.2.1. 下载参数设置       11         3.2.2. 源泉程序       13         3.3. 通过 ESP32 下载工具进行烧泉       14         3.3.1. 导出已编译的二进制文件       14         3.3.1. 导出已编译的二进制文件       14         3.3.2. 通过 ESP32 工具进行院娘录       14         4. 功能介绍和测试       16         4.1. 开始       16         4.1. 开始       17         4.3. STA 设置       17         4.4. 添加拓展机       18         4.5. CF 模式电口网口透传       19         4.6. MQTT 模式 MQTT 串口透传       20         70       7       7 </th <td></td> <td>1.3. 硬件规格</td> |    | 1.3. 硬件规格                       |
| 1.5. 指示灯       6         1.6. 硬件结构       6         2. Arduino 开发环境介绍       7         2.1. Arduino 开发环境简介       7         2.2. 建立开发环境的主要步骤       7         2.3. 具体步骤说明       7         2.3. 具体步骤说明       7         2.3. 具体步骤说明       7         2.3. 具体步骤说明       7         2.3. 具体步骤说明       7         2.3. 具体步骤说明       7         2.3.1. 下载并安装 Arduino IDE       7         2.3.2. 添加 Boards Manager URLs       7         2.3.3. 安装 ESP32 板       8         2.3.4. 安装所需要的库文件       8         2.3.5. 添加 USR-EG118 库文件       10         3. 健作连接       11         3.1. 硬件连接       11         3.2. 通过 Arduino IDE 烧录       11         3.2. 通过 Arduino IDE 烧录       11         3.2. 通过 ESP32 下载工具进行烧录       14         3.3. 通过 ESP32 下载工具进行烧录       14         3.3. 通过 ESP32 工具进行健常缺量       14         3.3. 通过 ESP32 工具进行健康       14         3.3. 通过 ESP32 工具进行健康       17         4. 功能介绍和测试       16         4.1. 开始       16         4.1. 开始       16         4.2. IO 接口       17         4.3. STA 设置       17                                           |    | 1.4. 引脚映射                       |
| 1.6. 硬件结构       6         2. Arduino 开发环境简介       7         2.1. Arduino 开发环境简介       7         2.2. 建立开发环境的主要步骤       7         2.3. 具体步骤说明       7         2.3. 具体步骤说明       7         2.3.1. 下载并安装 Arduino IDE.       7         2.3.2. 添加 Boards Manager URLs       7         2.3.3. 安装 ESP32 板       8         2.3.4. 安装所需要的库文件       8         2.3.5. 添加 USR-EG118 库文件       10         3. 程序炼录       11         3.1. 硬件连接       11         3.2. 通过 Arduino IDE 烧录       11         3.2. 通过 Arduino IDE 烧录       11         3.2. 通过 ESP32 下载工具进行烧录       14         3.3. 通过 ESP32 工具进行程序烧录       14         3.3.1. 导出已编译的二进制文件       14         3.3.1. 导出已编译的二进制文件       14         3.3.1. 导出已编译的二进制文件       14         3.3.1. 导出已编译的二进制文件       14         3.3. 通过 ESP32 工具进行程序烧录       14         4. 功能介绍和测试       16         4. 小能介绍和测试       16         4.1. 开始       16         4.2. IO 接口       17         4.3. STA 设置       17         4.4. 添加拓展机       18         4.5. TCP 模式串口网口透传       19         4.6. MQTT 每口透传                      |    | 1.5. 指示灯                        |
| 2. Arduino 开发环境简介                                                                                                    |    | 1.6. 硬件结构                       |
| 2.1. Arduino 开发环境简介                                                                                                    | 2. | Arduino 开发环境介绍                  |
| 2.2. 建立开发环境的主要步骤       7         2.3. 具体步骤说明       7         2.3.1. 下载并安装 Arduino IDE       7         2.3.2. 添加 Boards Manager URLs       7         2.3.3. 安装 ESP32 板       8         2.3.4. 安装所需要的库文件       8         2.3.5. 添加 USR-EG118 库文件       10         3. 程序烧录       11         3.1. 硬件连接       11         3.2. 通过 Arduino IDE 烧录       11         3.2. 通过 Arduino IDE 烧录       11         3.2.1. 下载参救设置       11         3.2.2. 烧录程序       13         3.3. 通过 ESP32 下载工具进行烧录       14         3.3.1. 导出已编译的二进制文件       14         3.3.2. 通过 ESP32 工具进行烧束烧录       14         4. 功能介绍和测试       16         4. 1. 开始       16         4.1. 开始       16         4.2.10 接口       17         4.3.5TA 设置       17         4.4. 添加拓展机       18         4.5. TCP 模式串口网口透传       19         4.6. MQTT 模式 MQTT 串口透传       20                                                                                                    |    | 2.1. Arduino 开发环境简介             |
| 2.3. 具体步骤说明.       7         2.3.1. 下载并安装 Arduino IDE.       7         2.3.2. 添加 Boards Manager URLs       7         2.3.3. 安装 ESP32 板       8         2.3.4. 安装所需要的库文件       8         2.3.5. 添加 USR-EG118 库文件       10         3. 程序烧录       11         3.1. 硬件连接       11         3.2. 通过 Arduino IDE 烧录       11         3.2. 通过 Arduino IDE 烧录       11         3.2. 通过 Arduino IDE 烧录       11         3.2. 通过 ESP32 下载工具进行烧录       11         3.3. 通过 ESP32 下载工具进行烧录       14         3.3.1. 导出已编译的二进制文件       14         3.3.2. 通过 ESP32 工具进行提序烧录       14         4. 功能介绍和测试       16         4.1. 开始       16         4.2. IO 接口       17         4.3. STA 设置       17         4.4. 添加拓展机       18         4.5. TCP 模式串口网口透传       19         4.6. MQTT 樓式 MQTT 串口透传       20                                                                                                    |    | 2.2. 建立开发环境的主要步骤                |
| 2.3.1.下载并安装 Arduino IDE.       7         2.3.2.添加 Boards Manager URLs.       7         2.3.3. 安装 ESP32 板       8         2.3.4. 安装所需要的库文件.       8         2.3.5.添加 USR-EG118 库文件.       10         3. 程序烧录       11         3.1. 硬件连接       11         3.2. 通过 Arduino IDE 烧录       11         3.2. 通过 Arduino IDE 烧录       11         3.2. 通过 Arduino IDE 烧录       11         3.2. 通过 ESP32 下载工具进行烧录       11         3.3. 通过 ESP32 下载工具进行烧录       14         3.3.1. 导出已编译的二进制文件       14         3.3.2. 通过 ESP32 工具进行程序烧录       14         4. 功能介绍和测试       16         4.1. 开始       16         4.2.10 接口       17         4.3. STA 设置       17         4.4. 添加拓展机       18         4.5. TCP 模式串口网口透传       19         4.6. MQTT 模式 MQTT 串口透传       20         5. WAT #       20                                                                                                    |    | 2.3. 具体步骤说明                     |
| 2.3.2. 添加 Boards Manager URLs       7         2.3.3. 安装 ESP32 板       8         2.3.4. 安装所需要的库文件       8         2.3.5. 添加 USR-EG118 库文件       10         3. 程序烧录       11         3.1. 硬件连接       11         3.2. 通过 Arduino IDE 烧录       11         3.2.1. 下载参数设置       11         3.2.2. 烧灵程序       13         3.3. 通过 ESP32 下载工具进行烧灵       14         3.3.1. 导出已编译的二进制文件       14         3.3.2. 通过 ESP32 工具进行程序烧灵       14         3.3.2. 通过 ESP32 工具进行程序烧录       14         4. 功能介绍和测试       16         4.1. 开始       16         4.2. IO 接口       17         4.3. STA 设置       17         4.4. 添加拓展机       18         4.5. TCP 模式串口网口透传       19         4.6. MQTT 模式 MQTT 串口透传       20         5. WAT       20                                                                                                    |    | 2.3.1. 下载并安装 Arduino IDE        |
| 2.3.3. 安装 ESP32 板.       8         2.3.4. 安装所需要的库文件.       8         2.3.5. 添加 USR-EG118 库文件.       10         3. 程序烧录.       11         3.1. 硬件连接.       11         3.2. 通过 Arduino IDE 烧录.       11         3.2. 通过 Arduino IDE 烧录.       11         3.2. 通过 Arduino IDE 烧录.       11         3.2. 通过 ESP32 下载工具进行烧录.       13         3.3. 通过 ESP32 下载工具进行烧录.       14         3.3.1. 导出已编译的二进制文件.       14         3.3.2. 通过 ESP32 工具进行程序烧录.       14         4. 功能介绍和测试.       16         4.1. 开始.       16         4.2.10 接口.       17         4.3.5TA 设置       17         4.4. 添加拓展机.       18         4.5. TCP 模式串口网口透传.       19         4.6. MQTT 模式 MQTT 串口透传.       20                                                                                                    |    | 2.3.2. 添加 Boards Manager URLs   |
| 2.3.4. 安装所需要的库文件.       8         2.3.5. 添加 USR-EG118 库文件       10         3. 程序烧录       11         3.1. 硬件连接       11         3.2. 通过 Arduino IDE 烧录       11         3.2.1. 下载参数设置       11         3.2.2. 烧录程序       13         3.3. 通过 ESP32 下载工具进行烧录       14         3.3.1. 导出已编译的二进制文件       14         3.3.2. 通过 ESP32 工具进行烧录       14         3.3.1. 导出已编译的二进制文件       14         3.3.2. 通过 ESP32 工具进行烧录       14         3.3.1. 导出已编译的二进制文件       14         3.3.1. 导出已编译的二进制文件       14         3.3.1. 导出已编译的二进制文件       14         3.3.1. 导出已编译的二进制文件       14         3.3.1. 导出已编译的二进制文件       14         3.3.1. 导出已编译的二进制文件       14         3.3.1. 导出已编译的二进制文件       14         3.3.1. 导出已编译的二进制文件       14         3.3.1. 导出已编译的二进制文件       16         4.1. 开始       16         4.2. IO 接口       17         4.3. STA 设置       17         4.4. 添加拓展机       18         4.5. TCP 模式串口网口透传       19         4.6. MQTT 模式 MQTT 串口透传       20         5. TCP 模式 串口       20         5. TCP 模式 串口       20                                   |    | 2.3.3. 安装 ESP32 板               |
| 2.3.5. 添加 USR-EG118 库文件       10         3. 程序烧录       11         3.1. 硬件连接       11         3.2. 通过 Arduino IDE 烧录       11         3.2.1. 下载参数设置       11         3.2.2. 烧录程序       13         3.3. 通过 ESP32 下载工具进行烧录       14         3.3.1. 导出已编译的二进制文件       14         3.3.2. 通过 ESP32 工具进行程序烧录       14         3.3.2. 通过 ESP32 工具进行程序烧录       14         4. 功能介绍和测试       16         4.1. 开始       16         4.2. IO 接口       17         4.3. STA 设置       17         4.4. 添加拓展机       18         4.5. TCP 模式串口网口透传       19         4.6. MQTT 模式 MQTT 串口透传       20                                                                                                    |    | 2.3.4. 安装所需要的库文件                |
| 3. 程序焼泉       11         3.1. 硬件连接       11         3.2. 通过 Arduino IDE 烧泉       11         3.2.1. 下載参数设置       11         3.2.2. 烧录程序       13         3.3. 通过 ESP32 下載工具进行烧泉       14         3.3.1. 导出已编译的二进制文件       14         3.3.2. 通过 ESP32 工具进行程序烧录       14         3.3.2. 通过 ESP32 工具进行程序烧录       14         3.3.1. 导出已编译的二进制文件       14         3.3.2. 通过 ESP32 工具进行程序烧录       14         4. 功能介绍和测试       16         4.1. 开始       16         4.2. IO 接口       17         4.3. STA 设置       17         4.4. 添加拓展机       18         4.5. TCP 模式串口网口透传       19         4.6. MQTT 模式 MQTT 串口透传       20                                                                                                    |    | <b>2.3.5.</b> 添加 USR-EG118 库文件  |
| 3.1. 硬件连接       11         3.2. 通过 Arduino IDE 烧录       11         3.2.1. 下载参数设置       11         3.2.2. 烧录程序       13         3.3. 通过 ESP32 下载工具进行烧录       14         3.3.1. 导出已编译的二进制文件       14         3.3.2. 通过 ESP32 工具进行烧录       14         3.3.2. 通过 ESP32 工具进行程序烧录       14         4. 功能介绍和测试       16         4.1. 开始       16         4.2. IO 接口       17         4.3. STA 设置       17         4.4. 添加拓展机       18         4.5. TCP 模式串口网口透传       19         4.6. MQTT 槔式 MQTT 串口透传       20                                                                                                    | 3. | 程序烧录11                          |
| 3.2. 通过 Arduino IDE 烧录       11         3.2.1. 下载参数设置       11         3.2.2. 烧录程序       13         3.3. 通过 ESP32 下载工具进行烧录       14         3.3.1. 导出已编译的二进制文件       14         3.3.2. 通过 ESP32 工具进行烧录       14         3.3.2. 通过 ESP32 工具进行程序烧录       14         4. 功能介绍和测试       16         4.1. 开始       16         4.2. IO 接口       17         4.3. STA 设置       17         4.4. 添加拓展机       18         4.5. TCP 模式串口网口透传       19         4.6. MQTT 模式 MQTT 串口透传       20                                                                                                    |    | <b>3.1.</b> 硬件连接                |
| 3.2.1. 下载参数设置       11         3.2.2. 烧录程序       13         3.3. 通过 ESP32 下载工具进行烧录       14         3.3.1. 导出已编译的二进制文件       14         3.3.2. 通过 ESP32 工具进行程序烧录       14         4. 功能介绍和测试       16         4.1. 开始       16         4.2. IO 接口       17         4.3. STA 设置       17         4.4. 添加拓展机       18         4.5. TCP 模式串口网口透传       19         4.6. MQTT 模式 MQTT 串口透传       20                                                                                                    |    | 3.2. 通过 Arduino IDE 烧录 11       |
| 3.2.2. 烧录程序.       13         3.3. 通过 ESP32 下载工具进行烧录.       14         3.3.1. 导出已编译的二进制文件.       14         3.3.2. 通过 ESP32 工具进行程序烧录.       14         4. 功能介绍和测试.       16         4.1. 开始.       16         4.2. IO 接口.       17         4.3. STA 设置.       17         4.4. 添加拓展机.       18         4.5. TCP 模式串口网口透传.       19         4.6. MQTT 模式 MQTT 串口透传.       20                                                                                                    |    | <b>3.2.1.</b> 下载参数设置            |
| 3.3. 通过 ESP32 下载工具进行烧录       14         3.3.1. 导出已编译的二进制文件       14         3.3.2. 通过 ESP32 工具进行程序烧录       14         4. 功能介绍和测试       16         4.1. 开始       16         4.2. IO 接口       17         4.3. STA 设置       17         4.4. 添加拓展机       18         4.5. TCP 模式串口网口透传       19         4.6. MQTT 模式 MQTT 串口透传       20                                                                                                    |    | 3.2.2. 烧录程序                     |
| 3.3.1. 导出已编译的二进制文件       14         3.3.2. 通过 ESP32 工具进行程序烧录       14         4. 功能介绍和测试       16         4.1. 开始       16         4.2. IO 接口       17         4.3. STA 设置       17         4.4. 添加拓展机       18         4.5. TCP 模式串口网口透传       19         4.6. MQTT 模式 MQTT 串口透传       20                                                                                                    |    | <b>3.3. 通过 ESP32 下载工具进行烧录</b>   |
| 3.3.2. 通过 ESP32 工具进行程序烧录       14         4. 功能介绍和测试       16         4.1. 开始       16         4.2. IO 接口       17         4.3. STA 设置       17         4.4. 添加拓展机       18         4.5. TCP 模式串口网口透传       19         4.6. MQTT 模式 MQTT 串口透传       20                                                                                                    |    | <b>3.3.1.</b> 导出已编译的二进制文件       |
| 4. 功能介绍和测试       16         4. 1. 开始       16         4. 2. 10 接口       17         4.3. STA 设置       17         4.4. 添加拓展机       18         4.5. TCP 模式串口网口透传       19         4.6. MQTT 模式 MQTT 串口透传       20                                                                                                    |    | <b>3.3.2. 通过 ESP32 工具进行程序烧录</b> |
| 4. 1.开始                                                                                                    | 4. | 功能介绍和测试                         |
| <ul> <li>4.2. IO 接口</li></ul>                                                                                                    |    | 4.1. 开始         16              |
| <ul> <li>4.3. STA 设置</li></ul>                                                                                                    |    | <b>4.2. IO</b> 接口               |
| <ul> <li>4.4. 添加拓展机</li></ul>                                                                                                    |    | <b>4.3. STA 设置</b>              |
| <ul> <li>4.5. TCP 模式串口网口透传</li></ul>                                                                                                    |    | <b>4.4.</b> 添加拓展机               |
| 4.6. MQTT 模式 MQTT 串口透传                                                                                                    |    | <b>4.5. TCP</b> 模式串口网口透传        |
|                                                                                                    |    | <b>4.6. MQTT</b> 模式 MQTT 串口透传   |
| 2.                                                                                                    | 5. | 联系方式                            |

| 6. | 免责声明 | 2 |
|----|------|---|
|----|------|---|

### 1.产品介绍

1.1.概述

USR-EG118 是一个基于 Arduino 平台编程开发的积木式开源物联网网关,以乐鑫公司的 ESP32 模块为核心配备 Xtensa®双核 32 位 LX6 CPU, 240 MHz 主频, 8MB PSRAM 和 4MB SPI Flash。集成了丰富的硬件接口:RS485/232、DO\*2、DI\*1、AI\*1、程序烧录口、Wi-Fi、BLE 和以太网口,并可以在网关右侧插入最多 6 块 IO 扩展机实现更强大的 IO 控制功能。

本设备基于 C 语言和 Arduino 编程,需要用户具备一定的开发能力。其中 Arduino 编程的很大一部分工作是对函数库的使用,网络上可以找到数以千计的函数库,而最好的函数库可以直接通过编辑器找到并安装。

有人物联网为用户开发应用程序提供基本的 DEMO,用户可参考借鉴此 DEMO 进行协助开发。设备具备丰富的硬件接口和网络,该 设备可应用于多种场景,特别是用户需要同时采集和控制串行设备及 IO 设备的场景,如:农业灌溉、废水处理、数字化工厂等。

#### 1.2.Arduino 简介

Arduino 平台自 2005 年成立以来,已发展成为电子和嵌入式设计领域最知名的品牌之一。Arduino 是一个基于易于使用的硬件和 软件的开源电子平台。您可以通过向电路板上的 MCU 发送一组指令来告诉电路板要做什么。

Arduino 诞生于 Ivrea Interaction Design Institute,是一种简单的快速原型设计工具,面向没有电子和编程背景的学生。当进入更 广泛的社区,Arduino 板就开始改变以适应新的需求和挑战,产品从简单的 8 位板到应用于物联网、可穿戴设备、3D 打印和嵌入式环境 的产品。

多年来,Arduino 一直是数千个项目的大脑,从日常物品到复杂的科学仪器。一个由学生、业余爱好者、艺术家、程序员和专业人 士组成的全球创客社区聚集在这个开源平台周围,他们的贡献加起来提供了数量惊人的可访问知识,对新手和专家都有很大帮助。由于 其简单易用的用户体验,Arduino 已被用于数千个不同的项目和应用程序。Arduino 软件对于初学者来说易于使用,但对于高级用户来 说却足够灵活。它可以在 Mac、Windows 和 Linux 上运行。

### 1.3.硬件规格

| 设备参数     |           | 描述                                                |
|----------|-----------|---------------------------------------------------|
|          | 芯片        | ESP32-WROVER-E-N4R8                               |
| 设备规格     | 处理器       | 双核 Xtensa®32 位 LX6 CPU,240MHz                     |
|          | PSRAM     | 8M                                                |
|          | Flash     | 4M                                                |
|          | 电源        | 9~36V                                             |
|          | RS232/485 | 1*RS232/485; 默认参数: 115200/N/8/1                   |
| 硬件接口     | DI        | 1*DI: 检测 0~2 V 判断为低电平,9~36 V 检测为高电平               |
|          | DO        | 2*DO; NO: 10A/28V DC, 10A/277V AC; NC: 5A/250V AC |
|          | AI        | 1*AI (4~20 mA)                                    |
| Wi-Fi 规格 | 无线标准      | IEEE802.11b/g/n                                   |

表 1. 硬件规格

|    | 理论速率 | 高达 150Mbps, A-MPDU 和 A-MSDU 聚合, 支持 0.4 µs 保护间隔 |
|----|------|------------------------------------------------|
|    | 频段   | 2412 ~ 2484 MHz                                |
| 蓝牙 | BLE  | 兼容 BEL4.2                                      |

### 1.4.引脚映射

表 2 描述了 USR-EG118 的硬件接口引脚与主控 ESP32 引脚的对应关系。 用户还可以下载 USR-EG118 对应的硬件原理图。下载链接: <a href="https://www.usr.cn/wiki/puba/QMJcMJNVg#top">https://www.usr.cn/wiki/puba/QMJcMJNVg#top</a>

| USR-EG118 主控引脚 |           | 3 主控引脚       | ESP32 引朋 | 卽   | 功能          |
|----------------|-----------|--------------|----------|-----|-------------|
| 序号             | 功能接口      | 引脚           | 引脚名称     | 引脚号 | 描述          |
| 1              |           | RMII_MDIO    | GPIO18   | 30  |             |
| 2              |           | RMII_MDC     | GPIO23   | 37  |             |
| 3              |           | RMII_REF_CLK | GPIO0    | 25  |             |
| 4              |           | RMII_TXD0    | GPIO19   | 31  |             |
| 5              | RMII 接口   | RMII_TXD1    | GPIO22   | 36  | 田王以大网端口     |
| 6              |           | RMII_RX0     | GPIO25   | 10  | 用了以太网项口     |
| 7              |           | RMII_RX1     | GPIO26   | 11  |             |
| 8              |           | RMII_TXEN    | GPIO21   | 33  |             |
| 9              |           | RMII_CRS_DV  | GPIO27   | 12  |             |
| 10             | PHY 复位    | phy_reset    | GPIO5    | 29  |             |
| 11             |           | UART1_TX     | GPIO32   | 8   |             |
| 12             | RS485/232 | UART1_RX     | GPIO33   | 9   | 串行端口        |
| 13             |           | RS485_EN1    | GPI012   | 14  |             |
| 14             |           | UART2_TX     | GPIO13   | 16  |             |
| 15             | 板件 RS485  | UART2_RX     | GPIO34   | 6   | 用于 IO 扩展机   |
| 16             |           | RS485_EN2    | GPIO14   | 13  |             |
| 17             |           | OE           | GPIO4    | 26  |             |
| 10             | 锁存器控制     | LE           | GPIO15   | 23  | 寄存器输入/控制引脚  |
| 10             |           | LL           | GPIO2    | 24  |             |
| 19             | DO        | DO1          | DO1      | Q1  | 数字输出(未直接连接到 |
| 20             | 00        | D02          | DO2      | Q2  | ESP32)      |
| 21             | DI        | DI1          | GPIO39   | 5   | 数字输入        |
| 22             | AI        | ADC1         | GPIO35   | 7   | 模拟输入        |
| 23             | 喂狗 IO     | MCU_WDI      | RXD0     | 34  | 给看门狗喂食的引脚   |

### 表 2. 引脚映射表

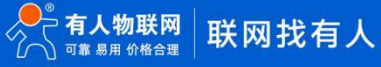

| 24 | 恢复出厂 | Reload | sensor_vp | 4  | 1.重置为出厂设置<br>2.启用程序烧录模式 |
|----|------|--------|-----------|----|-------------------------|
| 25 | LED  | 引线工作   | U0_RX     | 34 | 工作指标                    |
| 26 | 复位   | RESET  | en        | 3  | 看门狗的复位引脚                |
| 27 | 核录口  | SWCLK  | U0_TX     | 35 | 程序核型                    |
| 28 |      | SWCIO  | U0_RX     | 34 |                         |

### 1.5.指示灯

USR-EG118 共具备 2 个设备状态指示灯,具体说明如下。

表 3. 指示灯

| 参数   | 描述                |
|------|-------------------|
|      | 长亮: 电源供应正常。       |
| FOW  | 熄灭:无电源或电源异常。      |
| WORK | 1S 闪烁 1 次:系统工作正常。 |

### 1.6.硬件结构

▶对导轨安装和壁面安装的支撑。

▶79.6\*58\*110.0mm (左侧,不含配件)

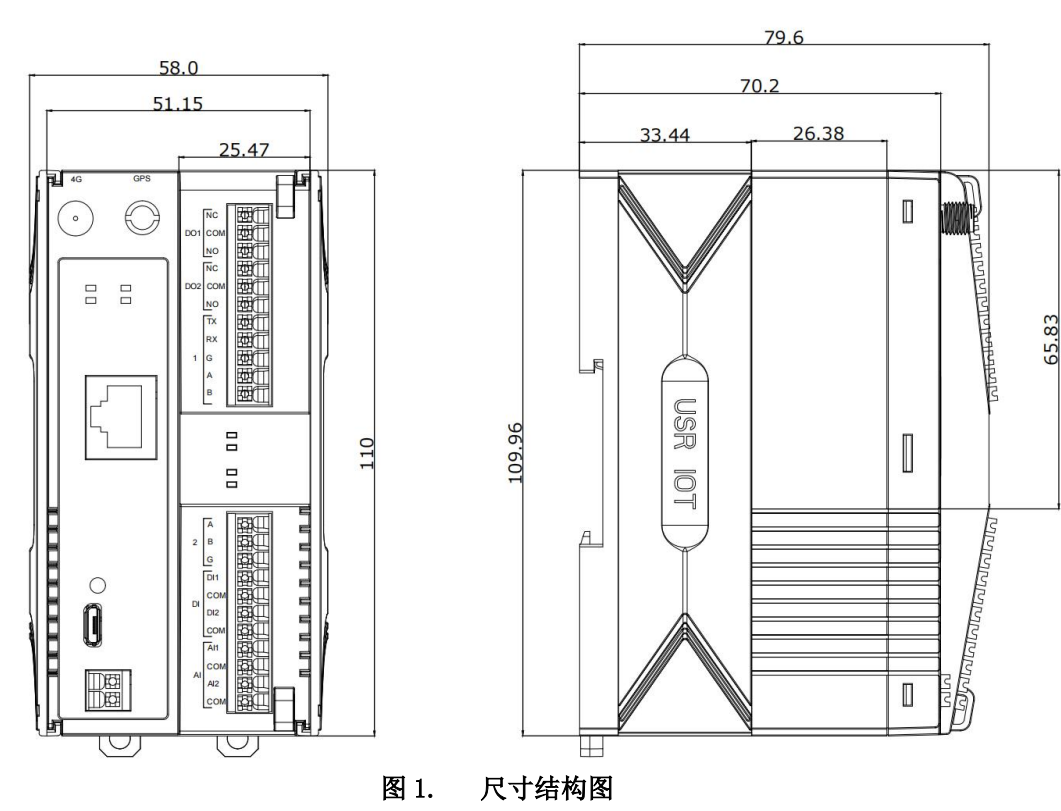

### 2.Arduino 开发环境介绍

#### 2.1.Arduino 开发环境简介

用户可以使用 Arduino 提供的 Arduino IDE 软件进行编程开发。本文是基于 Arduino IDE 开发环境进行介绍的。

Arduino 编程的很大一部分是库的使用,通过在 Arduino IDE 编程软件中的库管理器可以搜索并安装函数库。Arduino 软件作为开 源工具发布,可供有经验的程序员扩展。该语言可以通过 C++库进行扩展,想要了解技术细节的人可以从 Arduino 跳转到它所基于的 AVR-C 编程语言。同样,如果需要,您可以将 AVR-C 代码直接添加到 Arduino 程序中。

大多数 Arduino 板被设计为在微控制器上运行单个程序。该程序可以设计为执行单个操作,例如闪烁 LED。它还可以设计为在一个 周期内执行数百个操作。范围因程序而异。加载到微控制器的程序将在通电后立即开始执行。每个程序都有一个称为"循环"的函数。 在循环函数中,例如:读取传感器、打开一盏灯、检查是否满足条件。程序的速度非常快,除非我们让它放慢速度。这取决于程序的大 小以及 MCU 执行程序所需的时间,但通常以微秒(百万分之一秒)为单位。

#### 2.2.建立开发环境的主要步骤

有关构建开发环境的步骤,请参见下图。具体的操作步骤将在下面的章节中详细介绍。而有关 Arduino IDE 编程软件更多的操作说明,可查阅 Arduino 官网说明文档:

https://docs.arduino.cc/software/ide-v2/tutorials/ide-v2-installing-a-library/

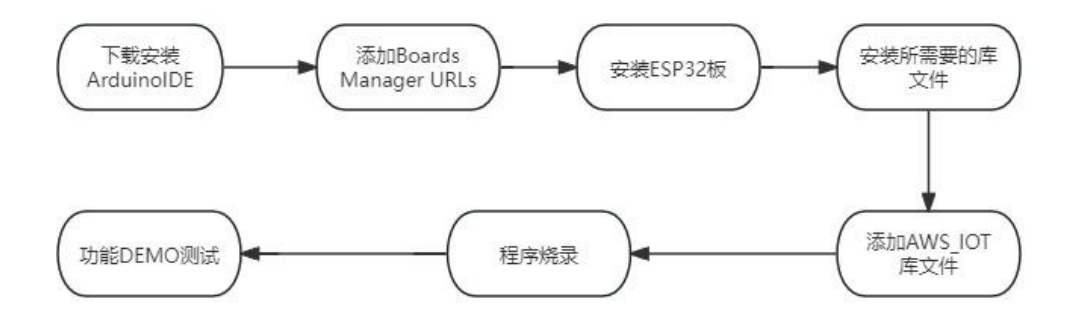

#### 2.3.具体步骤说明

#### 2.3.1.下载并安装 Arduino IDE

下载并安装 Arduino IDE: <u>https://www.arduino.cc/en/Main/Software</u>

#### 2.3.2.添加 Boards Manager URLs

安装 IDE 后,添加额外的 Boards Manager URLs:**https://dl.espressif.com/dl/package\_esp32\_index.json** 依次点击:File->Preference-> Add Additional Boards Manager URLs

| M100 | /20240222v2   Arduino IDE 2.3.2                                                                                                    |                                                                                                    | - ð ×                              |
|------|----------------------------------------------------------------------------------------------------|----------------------------------------------------------------------------------------------------|------------------------------------|
|      | Select Board                                                                                                    |                                                                                                    | -,Q: ↓                             |
|      | LIBRARY MANAGER<br>Filter your search.<br>Type: All  Type: Communication  Anduino Cloud Provider Examples<br>by Arduino<br>Examples of how to connect various Arduino<br>bards to cloud providers<br>More info                         | M100v20240222222 ino<br>0 L PETTENDECENNENN();<br>222 writetoEEPROMRAM(deviceMode_ADDR, DEVICE_Mode_AT_COMMAND);<br>233 wpdate_RAM_toEEPROM();<br>244 )<br>255 static void EEPROM_setdeviceMode_MOTT_DTU_ONLY(void) (<br>256 referebEEPROMRAM(deviceMode_ADDR, DEVICE_MODE_MOTT_DTU_ONLY);<br>287 writetoEEPROMRAM(deviceMode_ADDR, DEVICE_MODE_MOTT_DTU_ONLY);<br>288 writetoEEPROMRAM(deviceMode_ADDR, DEVICE_MODE_MOTT_DTU_ONLY);<br>289 )<br>381 static void Proferences ×                                                                                                    |                                    |
|      | Arduino Uno WiFi Dev Ed Library<br>by Arduino<br>This library allows users to use network<br>features like reat and mqt. Includes some<br>tools for the SPB226. Use this library only<br>More info<br>INSTALL<br>ArduinoBLE by Arduino | 000     Windexes     Sketchbook location:     BROWSE       833     c:UsersHP-DocumentsArduino     BROWSE       835     static void     Ghow in the inside Sketches       837     refreshEP     Caldro font size:     14       838     wintetoEPF     Interface scale:     2 Automatic 100 %       840     Theme:     Light.     V       841     static void     Ghow verbose output during     compile upload       844     update_FAM     Kone verbose output during     Compile upload       844     update_FAM     Compile variangs     None v       845     // refreshEP     Compile variangs     None v | :                                  |
|      | Enables Bluetooth® Low Energy connectivity<br>on the Arduino MKR WiFi 1010, Arduino UNO                                                                                                    | Bail void sinvance         Editor Quick Suggestions           Output         Additional boards manager URLs: <a href="https://dilespressif.com/dilpackage_esp32_index.json">https://dilespressif.com/dilpackage_esp32_index.json</a>                                                                                                    |                                    |
|      | WH Rez Arduno Nano 33 lof, Arduino Na<br>More info<br>1.3.6 INSTALL<br>ArduinoBearSSL by Arduino<br>Port of BearSSL to Arduino. This library<br>depends on ArduinoECXX8.<br>More info<br>1.7.3 INSTALL                                 | CANCEL                                                                                                    |                                    |
| 8    | ArduinoCloudThing by Arduino                                                                                                    |                                                                                                    | n 825 Col 33 × No board selected D |

### 2.3.3.安装 ESP32 板

依次点击: Tools->Board Manager->Search "ESP" ->esp by Espressif Systems->INSTALL。

### 注:如果无法下载,则需要电脑连接国外网站进行下载。下载 2.0.11 版本的 ESP32。

| Sketch <u></u><br>File Edi | feb27a   Arduino IDE 2.3.2<br>t Sketch Tools Help                                                                                                    | -                                                                                                    | 0            | ×            |
|----------------------------|----------------------------------------------------------------------------------------------------|----------------------------------------------------------------------------------------------------|--------------|--------------|
|                            | Select Board                                                                                                    |                                                                                                    | $\checkmark$ | ۰ <b>©</b> ۰ |
| e<br>F<br>Ik<br>Ø          | BOARDS MANAGER           ESP         输入ESP后回车进行           Type:         All           Arduino AVR Boards by Arduino           1.8.6 installed           Boards included in this package: Arduino Micro, Arduino           NG or older, LilyPad Arduino USB, Arduino Mega or Mega           SE60. Arduine Ereler, Address Linguages | <pre>sketh_feb27a.ino  void setup() {     // put your setup code here, to run once:     // a     }     void loop() {         // put your main code here, to run repeatedly:         // put your main code here, to run repeatedly:</pre> |              | •••          |
| Q                          | More Info          1.8.6       REMOVE         Arduino ESP32 Boards by Arduino         Boards Included In this package: Arduino Nano ESP32.         More Info         2.0.13       INSTALL                                                                                                    | 10                                                                                                    |              |              |
| 8                          | esp32 by Espressif Systems<br>Boards Included in this package: ESP32 Dev Board, ESP32-S3 Dev Board, ESP32-S3 Dev Board, ESP32-C3 Dev Board<br>More info<br>2.0.11 V INSTALL                                                                                                    | Output         Keyboard@1.0.5         Installing Keyboard@1.0.5         Downloading Mouse@1.0.1         Mouse@1.0.1         Installing Mouse@1.0.1         Installed Mouse@1.0.1                                                                                                    | =            | IX A         |
|                            |                                                                                                    | Ln 10, Col 1 × No board self                                                                                                    | cted 💭       |              |

### 2.3.4.安装所需要的库文件

如果用户测试我司提供的演示代码,则需要首先安装以下库文件:

ESPAsyncWebServer、ArduinoRS485、ArduinoModbus、PubSubclient、OneButton、Adc、AsyncTCP、

Atcommand、AWS\_IOT、Drv74hc595、Drvdout、eg118setting、Ethernet、huaweicloud、OneButton、

pctool\_modbus\_demo、system\_parameter、USR\_IO

依次点击: Sketch->Library Manager->Search "ESPAsyncWebSrv" ->Install

用户还可以下载 Arduino IDE 上需要的其他函数库。官网文件也有提供的库文件

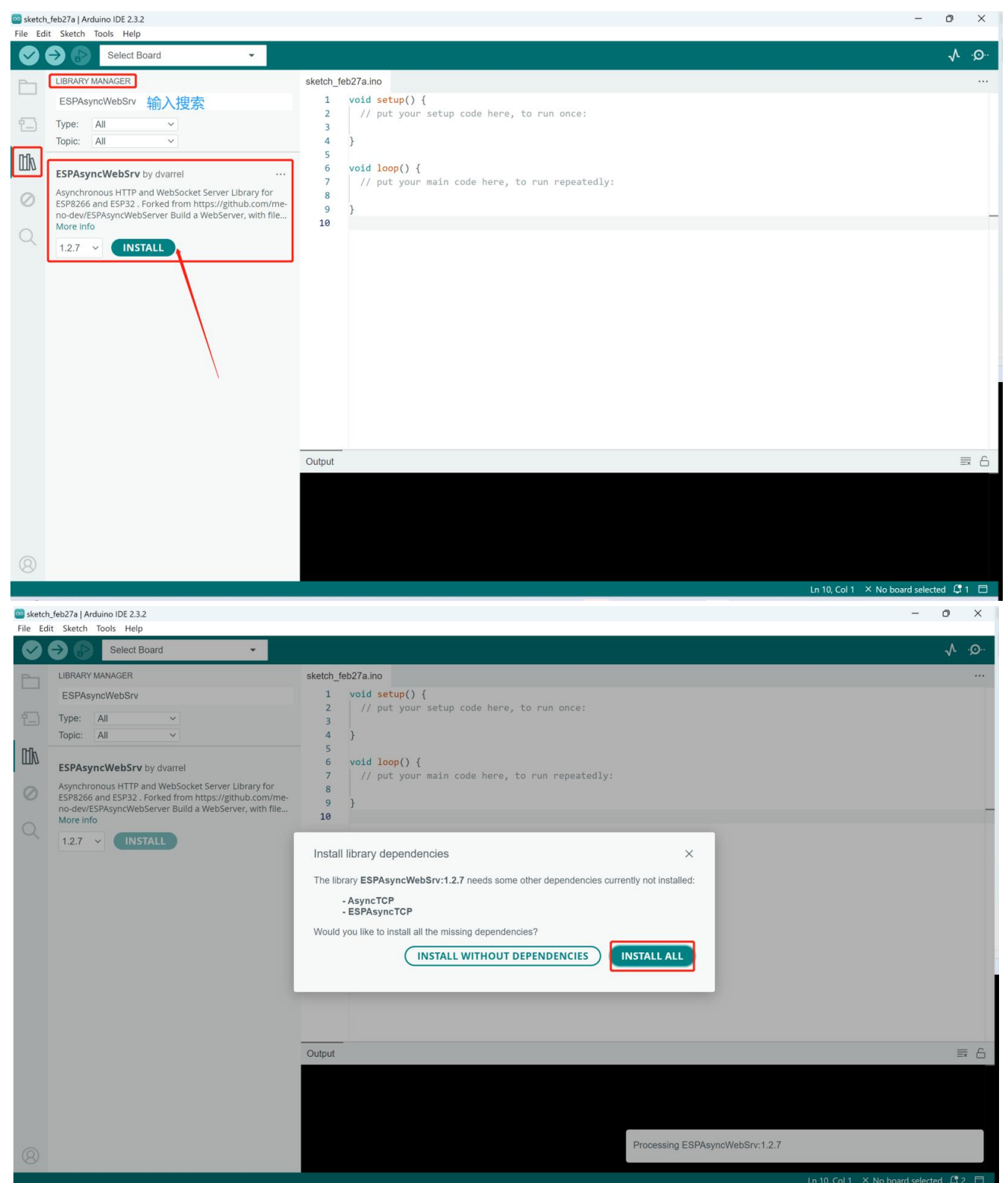

如果您需要使用函数库,首先需要将库包含在程序顶部。

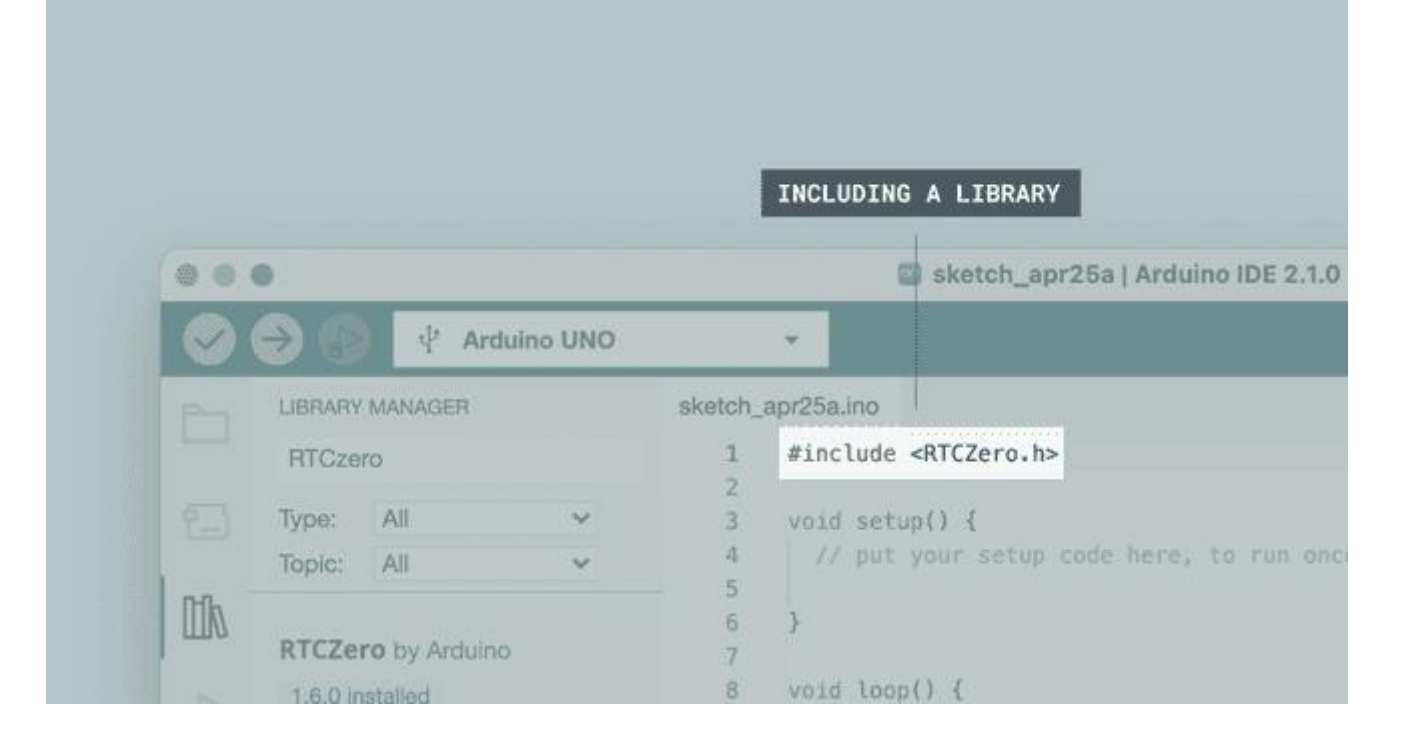

几乎所有的库都带有您可以使用的示例。这些示例您可以通过 File->Examples->{Library}->{Example}进行访问。在下图示例,我

们选择的是 Communication->SerialPassthrough。

| File       Edit Stetch. Tools. Help         Open.       Chri-N         Open.       Chri-N         Open.       Chri-N         Stetch. Edit.       Stetch.         Stetch.       Stetch.         Open.       Chri-N         Stetch.       Stetch.         Open.       Chri-N         Stetch.       Stetch.         Open.       Chri-N         Open.       Chri-N         Open.       Chri-N         Open.       Stetch.         Open.       Stetch.         Open.       Stetch.         Open.       Stetch.         Open.       Stetch.         Open.       Stetch.         Open.       Stetch.         Open.       Stetch.         Open.       Stetch.         Open.       Chri-Shirts         Open.       Chri-Shirts         Open.       Chri-Shirts         Open.       Stetch.         Open.       Chri-Shirts         Open.       Chri-Shirts         Open.       Chri-Shirts         Open.       Chri-Shirts         Open.       Chri-Shirts         Open. <th>х</th>                                                                                                    | х        |
|----------------------------------------------------------------------------------------------------|----------|
| New Stadiels Aki-Stadiel   Open Lew Clasiels Aki-Stadiel   Open Lew Clasiels Aki-Stadiel   Open Lew Clasiels CH-O   Open Reett S22   Stadielso Buil-In nameles   Clasie Ch-H   Oben Reett Buil-In nameles   Clasie Ch-H   Oben Reett Oben Reett   Saw AL. Ch-H   Oben Reett Oben Reett   Saw AL. Ch-H   Oben Reett Oben Reett   Saw AL. Ch-H   Oben Reett Oben Reett   Saw AL. Ch-H   Oben Reett Oben Reett   Saw AL. Ch-H   Oben Reett Oben Reett   Saw AL. Ch-H   Oben Reett Oben Reett   Saw AL. Ch-H   Oben Reett Oben Reett   Saw AL. Ch-H   Oben Reett Saw AL.   Oben Reett Saw AL.   Oben Reett Saw AL.   Oben Reett Saw AL.   Oben Reett Saw AL.   Oben Reett Saw AL.   Oben Reett Saw AL.   Oben Reetter Saw AL.   Oben Reetter Saw AL.   Out- Saw AL.   Out- Saw AL.   Out- Saw AL.   Out- Saw AL.   Out- Saw AL.   Out- Saw AL.   Out- Saw AL.   Out- Saw AL.   Out- Saw AL.   Out- Sa                                                                                                    |          |
| New Classifier & Ak+Cell*N     MOX/0224022222 Ino       Open     Orti-O       Open     Orti-O       Open Recert     •       Stattibook     •       Stattibook     •       Optimization     •       Advanced     •       Obtic     Chile       Optimization     •       Optimization     •       Optimization     •       Optimization     •                                                                                                    | <u>o</u> |
| Open         Cri-0         M00/2202/22/22 ///2           Set-block         Adv         Press/Cri-Nover();           Set-block         Set-block         Set-block           Set-block         Set-block         Set-block           Set-block         Dill-in-reamples         thill-in-reamples           Col-e         Cri-N         Set-block         set-block           See         Cri-N         Set-block         set-block           See         Cri-N         Set-block         set-block           See         Cri-N         Set-block         Set-block           See         Cri-N         Set-block         Set-block_PMORENCIP           See         Cri-N         Set-block_PMORENCIP         set-block_PMORENCIP           Advanced         Set-block         Dimmer         det/set/Get/Set/Block_PMORENCIP           Set-block         Dimmer         det/set/Get/Set/Block_PMORENCIP         Midi           Set-block         Dimmer         det/set/Get/Set/Block_PMORENCIP         Midi           Set-block         Dimmer         det/set/Get/Set/Block_PMORENCIP         SetialBleponse           Moler         Disserblock         Presceter         SetialBleponseSCI         SetialBleponse           SetialBle                                                                                                    |          |
| Gene Reart         0         022<br>022         0         0         0         0         0         0         0         0         0         0         0         0         0         0         0         0         0         0         0         0         0         0         0         0         0         0         0         0         0         0         0         0         0         0         0         0         0         0         0         0         0         0         0         0         0         0         0         0         0         0         0         0         0         0         0         0         0         0         0         0         0         0         0         0         0         0         0         0         0         0         0         0         0         0         0         0         0         0         0         0         0         0         0         0         0         0         0         0         0         0         0         0         0         0         0         0         0         0         0         0         0         0         0                                                                                                    |          |
| Steerblook                                                                                                    |          |
| Lambine Los maydes         Bubine manydes         Eatic void EEPROF actions (NOT NOT NOT NOT NOT NOT NOT NOT NOT NOT                                                                                                    |          |
| Close       Critike       018/asis       + attic void EPROF MacRed Mode_MORY_void) {                                                                                                    |          |
| Sive     Cut:     Cut:Strikes     Cut:Strikes     Strikes     Strikes     Strikes     Strikes     Strikes     Strikes     Strikes     Strikes     Strikes     Strikes     Strikes     Strikes     Strikes     Strikes     Strikes     Strikes     Strikes     Strikes     Strikes     Strikes     Strikes     Strikes     Strikes     Strikes <td></td>                                                                                                    |          |
| Save As.     Od1-Skifrik's     OdAcomunication     Addamced       Addamced     Od     Addamced     Od.Scientral     Odimoner       Obit     Ctrl Q     Odimoner     Graph       Addamced     Odiso     Official     Odimoner       Addamced     Odiso     Official     Odimoner       Addamced     Odiso     Official     Odimoner       Addamced     Odiso     Official     Odimoner       Addamced     Odiso     Official     Odimoner       Addamced     Odiso     Official     Odiso       Arduino Uno WiFi Det     Odiso     Physical/Seid       This Ibrary allows uters to it     Odiso     Physical/Seid       Odit     Odiso     Earoples from Custom Libraries     SerialCallesponer       Earoples from Custom Libraries     SerialCallesponer     Icel/ode_ADDR, DEVICE_MODE_MODEUS_ONLY (void) {       Oli or its Fraduro Mice Nife Toto     Fraduro Mice Nife Toto     SerialSerialSeria       More info     EsRbaynet/Geria     Icel/ode_ADDR, DEVICE_MODE_MODEUS_ONLY (void) {       Serial Callesponer     Icel/ode_ADDR, DEVICE_MODE_MODEUS_ONLY (void) {       Nature Colonkier     Icel/ode_ADDR, DEVICE_MODE_MODEUS_ONLY (void) {       Odit     Vitual/Colonkier     Icel/ode_ADDR, DEVICE_MODEUS_ONLY (void) {       More info     SerialSer                                                                                                    |          |
| Peferences     Cut+325     Odc.:miniation     A COITable       Advanced     Odc.:miniation     Cethod     Odc.:miniation     Cethod       Out     Cethod     Odc.:miniation     Cethod     Odc.:miniation       Out     Cethod     Odc.:miniation     Cethod     Odc.:miniation       Performance     Cethod     Odc.:miniation     Cethod     Odc.:miniation       Performance     Cethod     Odc.:miniation     Physical/Dect     Modice       Out     Cethod     Odc.:miniation     Cethod     ADDR::miniation     Cethod       Performance     Cethod     Odc.:miniation     Cethod     ADDR::miniation     Cethod       Out     Cethod     Odc.:miniation     Cethod     ADDR::miniation     Cethod     ADDR::miniation       Physical/Dector     Cethod     ADDR::miniation     Cethod::miniation     Cethod::miniation     Cethod::miniation       Tothod::miniation     Cethod::miniation     Cethod::miniation     Cethod::miniation     Cethod::miniation     Cethod::miniation       Tothod::miniation     Cethod::miniation     Cethod::miniation     Cethod::miniation     Cethod::miniation       Tothod::miniation     Cethod::miniation     Cethod::miniation     Cethod::miniation     Cethod::miniation       Tothod::mini:miniation     Cethod:                                                                                                    |          |
| Advanced     OSC-ordrol     OSC-ordrol     Dimmer     pdeviceMode_ADDR, DEVICE_MODE_SCONTROLID_ONLY(void) {       Out     OSC-ordrol     OSC-ordrol     Osc-ordrol     Osc-ordrol       Advanced     OSC-ordrol     Osc-ordrol     Osc-ordrol     Osc-ordrol       Advanced     OSC-ordrol     Osc-ordrol     Osc-ordrol     Osc-ordrol       Advanced     OSC-ordrol     Osc-ordrol     Osc-ordrol     Osc-ordrol       Advanced     OSC-ordrol     Osc-ordrol     Osc-ordrol     Osc-ordrol       Advanced     OSC-ordrol     Osc-ordrol     Osc-ordrol     Osc-ordrol       Advanced     OSC-ordrol     Osc-ordrol     Osc-ordrol     Osc-ordrol       Advanced     Osc-ordrol     Osc-ordrol     Osc-ordrol     Osc-ordrol       Advanced     Osc-ordrol     Osc-ordrol     Osc-ordrol     Osc-ordrol       Advanced     Osc-ordrol     Osc-ordrol     Osc-ordrol     Osc-ordrol       Advanced     Osc-ordrol     Serial/Single-orde     Advance/Osc-ordrol     Serial/Single-orde       Inder Single/Single     Serial/Single-orde     IndeviceMode_ADDR, DEVICE_MODE_MODBUS_ONLY);     Serial/Single-orde       IndeviceMode/Single     Serial/Single-orde     Serial/Single-orde     Serial/Single-orde       IndeviceMode/Single     Serial/Single-orde                                                                                                    |          |
| Opic       Opic       Opic       Opic         Opic       Opic       Opic       Opic         Arduino Uno WiFi Ion       Opic       Opic       Opic         Arduino BLE by Arduino       Opic       Serialization       Opic         Arduino BLE by Arduino       NISTALL       Spanorket/Sinder       IceNode_ADDR, DEVICE_MODE_MODBUSCONTROLID);         Arduino BLE by Arduino       Opic       Serialization       Opic       Serialization         Arduino BLE by Arduino       NISTALL       Spanorket/Sinder       IceNode_ADDR, DEVICE_MODE_MODBUSCONTROLID);         Arduino BLE by Arduino       Serialization       IceNode_ADDR, DEVICE_MODE_MODBUSCONTROLID);       IceNode_ADDR, DEVICE_MODE_MODE_MODBUSCONTROLID);         Arduino BLE by Arduino       Serialization       IceNode_ADDR, DEVICE_MODE_MODBUS_ONTY);       Serialization         More info       INSTALL       Spanorket/Sin       IceNode_ADDR, DEVICE_MODE_MODBUS_ONTY);       Serialization         More info       INSTALL       Spanorket/Sin       IceNode_ADDR, DEVICE_MODE_MODBUS_ONTY);       Serialization         More info       INSTALL       Spanorket/Sin       IceNode_ADDR, DEVICE_MODE_MODBUS_ONTY);       Serialization         More info       INSTALL       Spanorket/Sin       IceNode_ADDR, DEVICE_MODE_MODBUS_ONTY);       Serialization                                                                                                    |          |
| Dat     Chrid     07.0 ipplay     Mdi     Provide                                                                                                    | - 1      |
| Arduino Uno WiFi DY<br>Dy Arduino       08.Strings       MuldiSerial         Arduino Sure NG<br>Dy Arduino       69.US       PhycicalPistel         OFUSE       09.US       PhycicalPistel         More info       SerialCallReponse       r1ceMode_ADMS_DULY(void) {         O.0.3 v       INSTALL       SerialCallReponse       r1ceMode_ADMS_DULY(void) {         SerialCallReponse       r1ceMode_ADMS_DULY(void) {       );         SerialCallReponse       r1ceMode_ADMS_DULY(void) {       );         SerialCallReponse       r1ceMode_ADMS_DULY(void) {       );         SerialCallReponse       r1ceMode_ADMS_DULY(void) {       );         SerialCallReponse       r1ceMode_ADMS_DULY(void) {       ;         SerialCallReponse       r1ceMode_ADMS_DULY(void) {       ;         SerialCallReponse       r1ceMode_ADMS_DULY(void) {       ;         SerialCallReponse       r1ceMode_ADMS_DULY(void) {       ;         SerialCallReponse       r1ceMode_ADMS_DULY;       ;         VitualColonMiser       r1ceMode_ADMS_DULY;       ;         Marge Main       r1ceMode_ADMS_DULY;       ;         VitualColonMiser       r1ceMode_ADMS_DULY;       ;         Worl Brazer, Admin More SWIF 1010, Arduino Nao       ;       ;         Wri Brazer, Admin Man                                                                                                    |          |
| Arduino Uno WiFi Puo<br>Toss Iterary allows surgers to<br>tools for the EstRadue, Mark and the<br>More informed for the Stradue Mark and the<br>More informed for the Stradue Mark Mark and the<br>More informed for the Stradue Mark Mark and the<br>More informed for the Stradue Mark Mark and the<br>More informed for the Stradue Mark Mark and the Stradue Mark and the<br>More informed for the Stradue Mark Mark and the Stradue Mark and the<br>More informed for the Stradue Mark Mark and the Stradue Mark and the<br>More informed for the Stradue Mark Mark and the Stradue Mark and the<br>More informed for the Stradue Mark and the Stradue Mark and the Stradue Mark and the<br>More informed for the Stradue Mark and the Stradue Mark and the Stra |          |
| Arduino Uno Wirf IPW<br>by Arduino Vino Wirf 1012, Arduino Nuo     10.3arter/dit Basic/dit     ReadASCIString     idevice/idode_AGS_ORLYY(void) {       Based Sci IString     idevice/idode_AGOR, DEVICE_MODE_AGOR, DEVICE_MODE_AGOR, DEVICE_MODE_AGOR, DEVICE_MODE_AGOR, DEVICE_MODE_AGOR, DEVICE_MODE_AGOR, DEVICE_MODE_AGOR, DEVICE_MODE_MODEUS_ORLYY;     SerialCallResponse       Based Sci IString     SerialCallResponse     /ceMode_AGOR, DEVICE_MODE_AGOR, DEVICE_MODE_AGOR, DEVICE_MODE_AGOR, DEVICE_MODE_MODEUS_ORLYY;       SerialCallResponse     CeViceMode_AGOR, DEVICE_MODE_MODEUS_ORLYY;     SerialCallResponse       Based Sci INSTALL     ESPAnynCV/EbSiv     SerialCallResponse       Color     INSTALL     ESPAnynCV/EbSiv     SerialCallResponse       ArduinoBLE by Arduino     844     VituaColorMixer     /ceVice_MODE_MODEUS_ORLY);       World exturne Mark Wiri 1010, Arduino Nuxo     847     void sr74hc595srclk_low(void) {       Output     Output     Output                                                                                                    |          |
| b) y Alculuo       11.AduinolSP       5evialCallReporce       // LeeVode_ADDR, DEVICE_MODE_AWS_ONLY);         This library allows users to<br>tools for the SP3260, UB;       11.AduinolSP       5evialCallReporce       // LeeVode_ADDR, DEVICE_MODE_AWS_ONLY);         SevialCallReporce       SevialCallReporce       // LeeVode_ADDR, DEVICE_MODE_AWS_ONLY);       SevialCallReporce         More info       INSTALL       SevialCallReporce       // LeeVode_ADDR, DEVICE_MODE_MODEUS_ONLY);         SevialCallReporce       SevialCallReporce       // LeeVode_ADDR, DEVICE_MODE_MODEUS_ONLY);         SevialCallReporce       844       VirualColoNView       // LeeVode_ADDR, DEVICE_MODE_MODEUS_ONLY);         VirualColoNView       // LeeVode_ADDR, DEVICE_MODE_MODEUS_ONLY);       // refreshEEPROVRUM();       // refreshEEPROVRUM();         847       void sor7Ahc:959srclk_low(void) {       Output       Output       Output       Image: Sevial Coll Coll Coll Coll Coll Coll Coll Co                                                                                                    |          |
| Fool to find use like rest and rendt<br>tools for the SP3206, Use<br>More info       Evengles from Custom Ubraries<br>SPAAmC/CP       SerialCallReporceASCL       );         0.0.3       INSTALL       ESPAAmC/CP       SerialCallReporceASCL       );         SerialCallReporceASCL       );       SerialCallReporceASCL       );         SerialCallReporceASCL       );       SerialCallReporceASCL       );         SerialCallReporceASCL       );       SerialCallReporceASCL       );         SerialCallReporceASCL       );       SerialCallReporceASCL       );         SerialCallReporceASCL       );       SerialCallReporceASCL       );         SerialCallReporceASCL       );       SerialCallReporceASCL       );         SerialCallReporceASCL       );       SerialCallReporceASCL       );         SerialCallReporceASCL       );       SerialCallReporceASCL       );         ValueCallReporceASCL       );       SerialCallReporceASCL       );         ValueCallReporceASCL       );       SerialCallReporceASCL       );         SerialCallReporceASCL       );       SerialCallReporceASCL       );         Updat       SerialCallReporceASCL       );       SerialCallReporceASCL       );         SerialCallReporceASCL       SerialCallReporceASCL       );                                                                                                    |          |
| More ESPECIAL Use:     College time ESPECIAL Use:     Serial Restriction College time       More information College time     Serial Restriction College time     Serial Restriction College time       0.0.3     INSTALL     ESPAnymCVE     Serial Restriction College time       Serial Restriction College time     Serial Restriction College time     Serial Restriction College time       ArduinoBLE by Arduino     844     Virual College time     IncelVade_ADDR, DEVICE_MODE_MODBUS_ONLY);       Virual College time     844     Virual College time     Virual College time       ArduinoBLE by Arduino     845     Virual College time     Virual College time       No the Anduino MLK Wini 1010, Arduino Nuo     Colleget     Output     Colleget                                                                                                    |          |
| More into       ESMaynC(D)       Joint (CD)       jdevice/dode_JODBUS_ONLY(void) {         0.3 v       INSTALL       ESMaynC/Weisov       843       Virtua/ColoNMore       //cet/dode_JODBUS_ONLY);         0.4 ArduinoBLE by Arduino       844       Virtua/ColoNMore       //cet/dode_JODBUS_ONLY);         0.6 ArduinoBLE by Arduino       844       Virtua/ColoNMore       //cet/dode_JODBUS_ONLY);         0.6 ArduinoBLE by Arduino       845       // refreshEEPROMRUM();       845         847       void sa78hc/95srclk_low(void) {       0u/put       0u/put                                                                                                    |          |
| 0.3     INSTALL     ESPAgn/Webgiv     Fall       843     Virula/Colom/Mare     // ceMode_ADDR, DEVICE_MODE_MODBUS_ONLY);       9     Virula/Colom/Mare     // refreshEPRORRAM();       ArduinoBLE by Arduno     846     Void sn74hc595srclk_low(void) {       0.1     Void sn74hc595srclk_low(void) {       Output     Output                                                                                                    |          |
| ArduinoBLE by Arduno     844     update_Maintower(w), bt FLC_node_node(s)_cut(), bt FLC_node_node(s)_cut(), bt FLC_node(s)_cut(), bt FLC_node_node(s)_cut(), bt FLC_node(s)_cut                                                                                                    |          |
| ArduinoBLE by Arduino     845     // refreshEERR/RAM();       Bables Bluetooth® Low Energy connective;     845     //       In the Arduino MKB Writ 1010, Arduino NNAS     847     void sn74hc595srclk_low(void) {       Output     Output     Image: Control of the Arduino NNAS     Image: Control of the Arduino NNAS                                                                                                    |          |
| ArduinoBLE by Arduino     846<br>847     )       Enables Bluetooth® Low Energy connectivity<br>on the Arduino MKR 3010, Arduino Nuno<br>WR Rev2, Arduino Nuno<br>3010, Arduino Nuno     0xtput                                                                                                    |          |
| Enables Bluetooth® Low Energy connectivity on the Arduino Nuck Win 1010, Arduino Nuck Win Rev: Arduino Nuck Si Arduino Nuck                                                                                                    |          |
| on the Arduine NKR Wir 1010, Arduine NNO Output WiFi Rev.2, Arduine Namo 33 107, Arduine Namo                                                                                                    |          |
| WiFi Rev.2, Arduino Nano 33 IoT, Arduino Na                                                                                                    | 6        |
| Marciale                                                                                                    |          |
|                                                                                                    |          |
|                                                                                                    |          |
|                                                                                                    |          |
|                                                                                                    |          |
| ArduinoBearSSL by Arduino                                                                                                    |          |
| Port of Bear/SL to Arduino. This library<br>depends on ArduinoECCX08.<br>Merve info                                                                                                    |          |
|                                                                                                    |          |
| 1.7.3 V INSTALL                                                                                                    |          |
|                                                                                                    |          |

### 2.3.5.添加 USR-EG118 库文件

我司提供的 USR-EG118 使用的库文件,访问下方链接下载 DEMO 文件:

#### https://www.usr.cn/wiki/puba/12xmaDwKB#top

注意:下载的库应该被复制到 Arduino IDE 的安装路径上。

### 3.程序烧录

有两种主要的固件烧录方式:通过 Arduino IDE 和 ESP32 提供的工具。下面介绍了这两种烧录工具的具体使用方法。无论采用哪种方法进行烧录,下载调试线都需要提前连接。

- 3.1.硬件连接
  - 在你开始之前,需要做一些准备。
  - •USR-EG118\*1
  - ●USB 串口 TTL 串口线\*1
  - ●Wi-Fi 天线\*1
  - ●USB 转 RS485/232 串口线\*1
  - ●12V/1A 电源适配器\*1

硬件连接如下图所示:

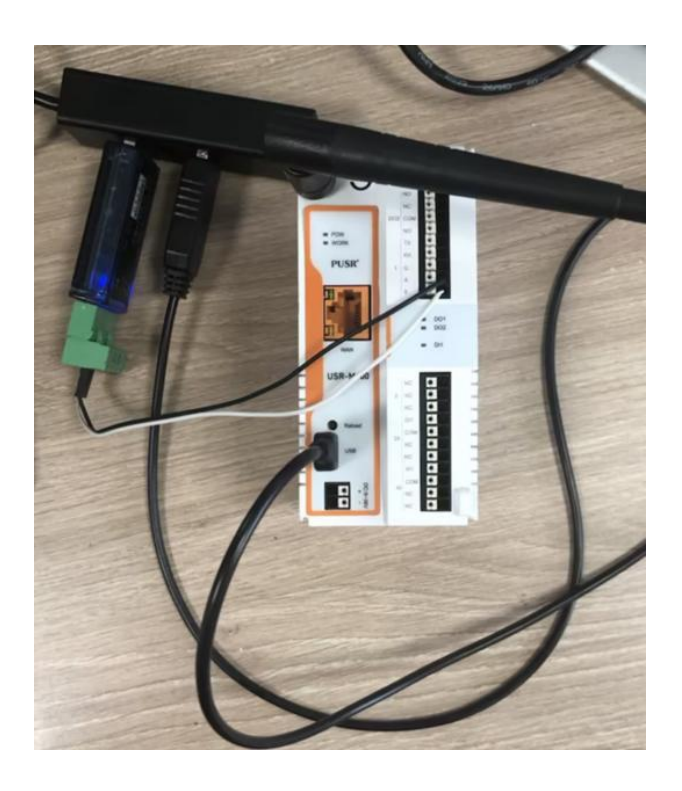

### 3.2.通过 Arduino IDE 烧录

### 3.2.1.下载参数设置

Tools->Board->esp32-WROOM-DA Module

| File Edit Sketh Tools Help       ESP32C3 Dev Module       SP32C3 Dev Module         Note Sketh       Ctrl+Shift+I       SP32C3 Dev Module       SP32C3 Dev Module         BOARDS       Manage Libraries       Ctrl+Shift+I       SP32C3 Dev Module       SP32C3 Dev Module         ESP       Srial Monitor       Ctrl+Shift+I       SP32C3 Dev Module       SP32C3 Dev Module       SP32C3 Dev Module         File       Srial Monitor       Ctrl+Shift+I       Post       SP32C3 Dev Module       SP32C3 Dev Module       SP32C3 Dev Module         File       Srial Monitor       Ctrl+Shift+I       Post       SP32C3 Dev Module       SP32C3 Dev Module Dev Module Dev Module       SP32C4 Dev Module       SP32C3 Dev Module Dev Modul                                                             | 🔤 sketch | n_feb27a   Ard      | duino IDE 2.3.2                                      |                         |                             | ESP32S3 Dev Module              | <del></del>           | ٥            | ×    |
|----------------------------------------------------------------------------------------------------|----------|---------------------|------------------------------------------------------|-------------------------|-----------------------------|---------------------------------|-----------------------|--------------|------|
| Auto Format Ctrl+T   BOARDS Marchive Sketch   BOARDS Serial Monitor   ESP Serial Monitor   Type: Serial Plotter   Firmware Updater code here, to run once:   Uplad SSL Root Certificates Boards Manager   Rott Ctrl+Shift+I   Kortino Ctrl+Shift+I   Uplad SSL Root Certificates Boards Manager   Rott Ctrl+Shift+I   Boards Rott   Rott Ctrl+Shift+I   Uplad SSL Root Certificates Boards Manager   Ctrl+Shift+I ESP32-WROOM-DA Module*   Boards Rott   Rott Ctrl+Shift+I   Kortino Ctrl+Shift+I   Ctrl+Shift+I Boards Manager   Rott Ctrl+Shift+I   Boards Rott   Rott Ctrl+Shift+I   Kortino Ctrl+Shift+I   Ctrl+Shift+I Boards Manager   Rott Ctrl+Shift+I   Rott Ctrl+Shift+I   Rott Ctrl+Shift+I   Rott Ctrl+Shift+I   Rott Ctrl+Shift+I   Rott Boards Manager   Rott Ctrl+Shift+I   Rott Ctrl+Shift+I   Rott Ctrl+Shift+I   Rott Ctrl+Shift+I   Rott Ctrl+Shift+I   Rott Ctrl+Shift+I   Rott Ctrl+Shift+I   Rott Ctrl+Shift+I   Rott Ctrl+Shift+I   Rott Ctrl+Shift+I <tr< td=""><td>File Ed</td><td>lit Sketch</td><td>Tools Help</td><td></td><td><u></u></td><td>ESP32C3 Dev Module</td><td></td><td></td><td></td></tr<>                                                                                                    | File Ed  | lit Sketch          | Tools Help                                           |                         | <u></u>                     | ESP32C3 Dev Module              |                       |              |      |
| BARChive Sketch       Ctrl + Shift + H       ESP32 Dev Module       ESP32 WROW-DA Module         ESP3       Serial Monitor       Ctrl + Shift + H       code here, to run once:       ESP32 WROW-DA Module         Type:       Serial Potter       Firmware Updater       ESP32 WROW-DA Module       ESP32 Wrowr Module         Modifie       Upload SSL Root Certificates       Board: Manager Ctrl + Shift + B       ESP32 Shift + B       ESP32 Shift + B         Modifie       Upload SSL Root Certificates       Board: Manager Ctrl + Shift + B       ESP32 Shift + B       ESP32 Shift + B         Arduino       Modifie       Get Board Info       Arduino AVR Boards       ESP32 Wrowr Kit (all versions)       ESP32 Shift + B         18.6       Core Debug Levei: "None"       Ctrl + Shift + B       ESP32 Shift + B       ESP32 Wrowr Kit (all versions)         18.6       Core Debug Levei: "None"       UM TinyPiCO       UM TinyPiCO       UM TinyS2         Isah Mode: "QIO"       Flash Mode: "QIO"       UM RAP       UM TinyS3       UM RAP         Flash Mode: "QIO"       Flash Mode: "QIO"       UM RAP       UM RAP       UM RAP         Hash Size: "4MB (32Mb)"       Hash Size: "4MB (32Mb)"       UM RAP       UM RAP       UM RAP         Upload Speet: "921600"       UM RAP       UM RAP       UM RAP <td< td=""><td></td><td>→</td><td>Auto Format</td><td>Ctrl+T</td><td></td><td>ESP32S2 Dev Module</td><td></td><td><math>\checkmark</math></td><td>·Q··</td></td<> |          | →                   | Auto Format                                          | Ctrl+T                  |                             | ESP32S2 Dev Module              |                       | $\checkmark$ | ·Q·· |
| b0kets     Manage Libraries     Ctrl +Shift+1       ESP     Serial Monitor     Ctrl +Shift+1       Type:     Serial Monitor     Ctrl +Shift+1       Firmware Updater     Firmware Updater       Firmware Updater     Firmware Updater       Board's II     Board's ESP32-WROOM-DA Module       Board's II     Board's ESP32-WROOM-DA Module*       Board's II     Port       Arduino     Ctrl +Shift+B       Board's II     Fort       Arduino     Ctrl +Shift+B       Board's II     Fort       Arduino     Ctrl +Shift+B       Board's II     Fort       Arduino     Ctrl +Shift+B       Board's II     Fort       Arduino     Ctrl +Shift+B       Board's II     Fort       Arduino     Ctrl +Shift+B       Board's II     Fort       Arduino     Ctrl +Shift+B       Board's II     Fort       Arduino     Ctrl +Shift+B       Board's II     Fort       Arduino     Ctrl +Shift+B       Board's II     Fort       Arduino     Ctrl +Shift+B       Board's II     Fort       First Hold's Core     Ctrl +Shift+B       Board's II     Fort       First Hold's Core     Ctrl +Shift+B <td>-</td> <td>BOARDS</td> <td>Archive Sketch</td> <td></td> <td></td> <td>ESP32 Dev Module</td> <td></td> <td></td> <td></td>                                                                                                    | -        | BOARDS              | Archive Sketch                                       |                         |                             | ESP32 Dev Module                |                       |              |      |
| ESP       Serial Monitor       Ctrl + Shift+M       Ctrl + Shift+M       Code here, to run once:       ESP32 Wrover Module         Firmware Updater       Firmware Updater       ESP32 Wrover Module       ESP32 Co-D4       ESP32 Si Co-D4         Monitor       Upload SSL Root Certificates       Board's Manager       Ctrl + Shift+B       ESP32 Si SoN         18.6 in       Board's "ESP32-WROOM-DA Module"       Board's Manager       Ctrl + Shift+B       ESP32 Si SoN GO         Arduino       Arduino       Get Board Info       Esp32 Si CAM LCD       esp32       ESP32 Wrover Kit (all versions)         18.6 in       Board's "Forguency: '240MHz (WiFi/BT)"       Esp32 Si CAM LCD       ESp32 Wrover Kit (all versions)         18.6 in       Core Debug Levei: 'None"       UM TinyPICO       UM TinyPICO         18.6 in Risk Before Sketch Upload: 'Disabled"       UM TinyS2       UM RAP       UM RAP         Flash Mode: 'QIO'       UM Risk Size: '4MB (32Mb)'       UM Risk Size: '4MB (32Mb)'       UM RAP         Flash Size: '4MB (32Mb)'       UM Risk Siffs (1.2MB APP/1.5MB SPIFFS)*       UM FeatherS3       UM FeatherS3         Upload Speed: '92f600*       Upload Speed: '92f600*       UM FeatherS3       UM FeatherS3                                                                                                    |          | FOR                 | Manage Libraries                                     | Ctrl+Shift+I            |                             | ✓ FSP32-WROOM-DA Module         |                       |              | 200  |
| Type:       Serial Plotter       ESP32 More Info:       ESP32 PICO-D4         Ibs:       Firmware Updater       ESP32 PICO-D4       ESP32 S3-80x         Ibs:       Boards TESP32-WROOM-DA Module*       Boards Manager Ctrl+Shift+B       ESP32-S3-80x         Boards       Port       ESP32 S3-MILCD       ESP32 S2-S3-USB-OTG         Arduino       Get Board Info       Esp32 S2-S3-USB-OTG       ESP32 S2-S3-USB-OTG         CPU Frequency: '240MHz (WiFi/BT)*       Esp32 S2-S3-USB-OTG       ESP32 S2 Xative USB         Core Debug Level: 'None*       UM TinyPICO       ESP32 Wrover Kit (all versions)         I.8.6       Frequency: '240MHz (WiFi/BT)*       UM TinyPICO         Fase All Flash Before Sketch Upload: 'Disabled*       UM TinyS2       UM TinyS2         Flash Mode: "QIO*       Flash Mode: "QIO*       UM TinyS3       UM TinyS3         Flash Mode: "CIO*       Parttion Scheme: 'Default 4MB with spiffs (1.2MB APP/1.5MB SPIFFS)*       UM PROS3       UM PROS3                                                                                                    | -        | ESP                 | Serial Monitor                                       | Ctrl+Shift+M            | p code here, to run once:   | ESP32 Wrover Module             |                       |              |      |
| Firmware Updater       Euror Lifectors         Nore Inf       Boards Info         CPU Frequency: '240MHz (WiFi/8T)"       Arduino AVR Boards         1.8.6       Core Debug Leve: 'None"         1.8.6       Core Debug Leve: 'None"         1.8.6       Core Debug Leve: 'None"         I.8.6       Core Debug Leve: 'None"         I.8.7       Flash Redore: 'Core 1'         I.8.8       Frash II Gas Manager (Ctrl+Shift+B         I.8.9       Core Debug Leve: 'None"         I.8.9       Core Debug Leve: 'None"         I.8.9                                                                                                    | 1        | Type:               | Serial Plotter                                       |                         |                             | ESP32 PICO-D4                   |                       |              |      |
| Ardun       Upload SSL Root Certificates       Expresension         18.6 in       Boards tresp32-WROOM-DA Module*       Boards Manager Ctrl+Shift+B       ESP32-S3-USB-OTG         Boards Info       Port       Arduino AVR Boards       ESP32S CAM LCD         Arduino       Get Board Info       ESP32-S3-USB-OTG       ESP32S CAM LCD         More Inf       CPU Frequency: '240MHz (WiF/BT)*       ESP32S CAM LCD       ESP32S Varver Kit (all versions)         18.6       Core Debug Level: 'None*       UM TinyPICO       ESP32S Varver Kit (all versions)         18.6       Core Debug Level: 'Disabled*       UM FeatherS2       UM FeatherS2         Flash Frequency: '80MHz'       Hz'       UM TinyS2       UM RMP         Flash Size: '4MB (32Mb)*       Hadian Runs On: 'Core 1*       UM TinyS3       UM PROS3         Partition Scheme: 'Default 4MB with spiffs (1.2MB APP/1.5MB SPIFFS)*       UM FeatherS3       UM FeatherS3                                                                                                    |          | Andrite             | Firmware Updater                                     |                         |                             | 5032-52-Boy                     |                       |              |      |
| 1.8.6 in Board: "ESP32-WROOM-DA Module"       Boards Manager Ctrl+Shift+B       ESP32-34-USB-OTG         Boards Manager Ctrl+Shift+B       ESP32-34-USB-OTG       ESP32-34-USB-OTG         Boards Manager Ctrl+Shift+B       ESP32-34-USB-OTG       ESP32-34-USB-OTG         Boards Manager Ctrl+Shift+B       ESP32-34-USB-OTG       ESP32-34-USB-OTG         More Inf<br>Arduino<br>Arduino<br>Arduino<br>Arduino<br>Arduino<br>Arduino<br>More Inf       Fort<br>Get Board Info       ESP32-34-USB-OTG       ESP32-34-USB-OTG         1.8.6       CPU Frequency: '240MHz (WiF//BT)*       Fort<br>Get Board Info       ESP32-20-USB       ESP32-20-USB         1.8.6       Core Debug Level: 'None*       Fort Subort       UM TinyPICO       ESP32-20-USB         1.8.6       Core Debug Level: 'None*       UM TinyPICO       UM FeatherS2 Neo       UM TinyS2         Flash Frequency: '80MHz*       Fort SubOrt       UM RMP       UM TinyS3       UM TinyS3         Flash Size: '4MB (32Mb)*       Fort Subort       UM PROS3       UM PROS3       UM PROS3         Upload Speed: '921600*       UM FeatherS3       UM FeatherS3       UM FeatherS3                                                                                                    |          | Arduin              | Upload SSL Root Certificates                         |                         |                             | ESP32-S3-BOX                    |                       |              |      |
| Boards Port       Arduino AVR Boards       ESP32S CAM LCD         Arduino Arduino Arduino AVR Boards       ESP32S CAM LCD         More Inf       CPU Frequency: '240MHz (WiF//BT)*       ESP32         1.8.6       Core Debug Level: 'None*       UM TinyPICO         I.8.6       Core Debug Level: 'Disabled*       UM TinyPICO         Frase AII Flash Before Sketch Upload: 'Disabled*       UM TinyPICO         Flash Frequency: '80MHz'       UM TinyS2         Flash Size: '4MB (32Mb)*       UM RAPP         Flash Size: '4MB (32Mb)*       UM TinyS3         Arduino Runs On: 'Core 1*       UM RPOS3         Parition Scheme: 'Default 4MB with spiffs (1.2MB APP/1.5MB SPIFFS)*       UM FeatherS3         Upload Speed: '921600*       UM FeatherS3                                                                                                    |          | 1.8.6 in            | Board: "ESP32-WROOM-DA Module"                       | •                       | Boards Manager Ctrl+Shift+B | ESP32-S3-USB-UIG                |                       |              |      |
| Arduino       Get Board Info       ESP32       ESP32       ESP32       ESP32       ESP32         More Inf       CPU Frequency: '240MHz (WiF//BT)*       ESP32       ESP32       ESP32       ESP32         1.8.6       Core Debug Level: 'None*       UM TinyPICO       ESP32       ESP32       ESP32         1.8.6       Core Debug Level: 'None*       Image: March Info       UM TinyPICO       Image: March Info         1.8.6       Core Debug Level: 'Disabled*       Image: March Info       UM FeatherS2       Image: March Info         1.8.6       Frequency: '80MHz*       Image: March Info       UM TinyS1       Image: March Info         Flash Frequency: '80MHz*       Image: March Info       Image: March Info       Image: March Info         Flash Node: 'QIO*       Image: March Info       Image: March Info       Image: March Info         Flash Node: 'QIO*       Image: March Info       Image: March Info       Image: March Info         Arduino Runs On: 'Core 1*       Image: March Info       Image: March Info       Image: March Info         Arduino Runs On: 'Core 1*       Image: March Info       Image: March Info       Image: March Info         Arduino Scheme: 'Default 4MB with spiffs (1.2MB APP/1.5MB SPIFFS)*       Image: March Info       Image: March Info       Image: March Info <t< td=""><td>₽<br/>B</td><td>Arduino</td><td>Port</td><td>,</td><td>Arduino AVR Boards</td><td>SESPECT AND LED</td><td></td><td></td><td></td></t<>                 | ₽<br>B   | Arduino             | Port                                                 | ,                       | Arduino AVR Boards          | SESPECT AND LED                 |                       |              |      |
| 18.6       CPU Frequency: "240MHz (WiFi/BT)"       ESP32 Wrover Kit (all versions)         18.6       Core Debug Level: "None"       UM TinyPICO         Erase All Flash Before Sketch Upload: "Disabled"       V       UM FeatherS2         Events Run On: "Core 1"       V       UM TinySi         Flash Frequency: "80MHz"       V       UM TinySi         Flash Size: "4MB (32Mb)"       V       UM RMP         Arduino Runs On: "Core 1"       UM TinySi         Arduino Runs On: "Core 1"       UM TinySi         Upload Speed: "921600"       UM ReatherS3                                                                                                    |          | Arduino<br>More inf | Get Board Into                                       |                         | • esp32                     | ESP3252 Native USB              |                       |              |      |
| 1.8.6       Core Debug Level: "None"       UM TinyPICO         Erase All Flash Before Sketch Upload: "Disabled"       UM FeatherS2         Events Run On: "Core 1"       V       UM TinyS2         Flash Frequency: "80MHz"       V       UM TinyS2         Flash Node: "QIO"       V       UM RMP         Flash Size: "4MB (32Mb)"       V       UM TinyS3         Arduino Runs On: "Core 1"       V       UM ROS3         Upload Speed: "921600"       VM FeatherS3                                                                                                    | Q        | 4.0.0               | CPU Frequency: "240MHz (WiFi/BT)"                    | •                       |                             | ESP32 Wrover Kit (all versions) |                       |              |      |
| Frase All Flash Before Sketch Upload: "Disabled"     UM FeatherS2       Events Run On: "Core 1"     UM FeatherS2 Neo       Flash Frequency: '80MHz'     UM TinyS2       Flash Mode: "QIO"     UM RMP       Flash Size: "4MB (32Mb)"     UM TinyS3       Arduino Runs On: "Core 1"     UM PROS3       Parition Scheme: "Default 4MB with spiffs (1.2MB APP/1.5MB SPIFFS)"     UM FeatherS3       Upload Speed: "921600"     UM FeatherS3                                                                                                    |          | 1.8.6               | Core Debug Level: "None"                             |                         |                             | UM TinyPICO                     |                       |              |      |
| Events Kun On: "Core 1"     VM FeatherS2 Neo       Flash Frequency: "80MHz"     VM TinyS2       Flash Mode: "QIO"     VM RMP       Flash Size: "4MB (32Mb)"     VM TinyS3       Arduino Runs On: "Core 1"     VM ROS3       Parition Scheme: "Default 4MB with spiffs (1.2MB APP/1.5MB SPIFFS)"     VM FeatherS3       Upload Speed: "921600"     VM FeatherS3                                                                                                    |          |                     | Erase All Flash Before Sketch Upload: "Disabled      | -                       |                             | UM FeatherS2                    |                       |              |      |
| Hash Frequency: 'BUMH2'     UM TinyS2       Flash Mode: 'QIO'     UM RMP       Flash Size: 'AMB (32Mb)'     UM TinyS3       Arduino Runs On: 'Core 1'     UM ROS3       Partition Scheme: 'Default 4MB with spiffs (1.2MB APP/1.5MB SPIFFS)'     UM PROS3       Upload Speed: '921600'     UM FeatherS3                                                                                                    |          |                     | Events Run On: "Core 1"                              |                         |                             | UM FeatherS2 Neo                |                       |              |      |
| Hash Mode:     UM RMP       Flash Size:     VM RMS       Flash Size:     VM Size:       Arduino Runs On:     Core 1'       Partition Scheme:     UM ROS3       Upload Speed:     921600'                                                                                                    |          |                     | Flash Frequency: BUMHZ                               |                         |                             | UM TinyS2                       |                       |              |      |
| Partition Scheme: "Default 4MB with spiffs (1.2MB APP/1.5MB SPIFFS)"     UM TinyS3       Upload Speed: "921600"     UM PROS3                                                                                                    |          |                     | Flash Circu #4MB (22MAb)*                            |                         |                             | UM RMP                          |                       |              |      |
| Partition Scheme: "Default 4MB with spiffs (1.2MB APP/1.5MB SPIFFS)"     UM PROS3       Upload Speed: "921600"     UM FeatherS3                                                                                                    |          |                     | Arduine Pune On: "Core 1"                            |                         |                             | UM TinyS3                       |                       |              |      |
| Upload Speed: "921600" MIX Spins (1.2MD XCP/1.5MD SPINS)                                                                                                    |          |                     | Partition Scheme: "Default AMB with spiffs (1 2MB A) | DD/1 SMR SDIEES\"       |                             | UM PROS3                        |                       |              |      |
| opioud speed. Selood                                                                                                    |          |                     | Lipload Speed: "921600"                              | FF/1.5M0 SFIFTS)        |                             | UM FeatherS3                    |                       |              |      |
| Programmer S.ODI Ultra v1                                                                                                    |          |                     | Programmer                                           |                         |                             | S.ODI Ultra v1                  |                       |              |      |
| Programmer LilyGo T-Display-S3                                                                                                    |          |                     | Burn Bootloader                                      | 5                       |                             | LilyGo T-Display-S3             |                       |              |      |
| micro52                                                                                                    |          |                     | Juin Boortoader                                      |                         |                             | microS2                         |                       |              |      |
| And And And And And And And And And And                                                                                                    |          |                     |                                                      | Output                  |                             | MagicBit                        |                       | =            |      |
| SUBSYDETCD/1 2 A Turta IoT Node                                                                                                    |          |                     |                                                      | ESPAsyncTCP@1_2_4       |                             | Turta IoT Node                  | _                     | =×           |      |
| Installing ESPAsyncTCP@1.2.4 TTGO LoRa32-OLED                                                                                                    |          |                     |                                                      | Installing ESPAsyncTCP@ | 1.2.4                       | TTGO LoRa32-OLED                |                       |              |      |
| Installed ESPAsyncTCP@1.2.4 TTGO T1                                                                                                    |          |                     |                                                      | Installed ESPAsyncTCP@1 | .2.4                        | TTGO T1                         |                       |              |      |
| Downloading ESPAsynckebSrv@1.2.7                                                                                                    |          |                     |                                                      | Downloading ESPAsyncWeb | Srv@1.2.7                   | TTGO T7 V1.3 Mini32             |                       |              |      |
| Installing ESPAsyncWebSrv@1.2.7 TTGO T7 V1.4 Mini32                                                                                                    |          |                     |                                                      | Installing ESPAsyncWebS | rv@1.2.7                    | TTGO T7 V1.4 Mini32             |                       |              |      |
| Installed ESPAsyncWebSrv@1.2.7     TIGO T-OI PLUS RISC-V ESP32-C3                                                                                                    | Q        |                     |                                                      | Installed ESPAsyncWebSr | v@1.2.7                     | TTGO T-OI PLUS RISC-V ESP32-C3  |                       |              |      |
|                                                                                                    |          |                     |                                                      |                         |                             |                                 | and the second second |              | -    |

USR-EG118 和电脑连接 USB 转 TTL 串口线(此时 USR-EG118 为断电状态),依次点击 Tools->Board->Port->选择对应的端口号。 用户可以在设备管理器中检查 COM 端口,如下图所示。

如果设备管理器中没有此 COM 端口, 用户可以安装串行口驱动程序。

下载链接: https://www.pusr.com/support/download/Serial-Driver-USB-To-Serial-Driver.html

| 文件(F)                        |  |  |
|------------------------------|--|--|
|                              |  |  |
|                              |  |  |
| DESKTOP-7PQEDUO              |  |  |
| > 🖵 SIMATIC NET              |  |  |
| > 🏺 USB 连接器管理器               |  |  |
| > 🔐 安全设备                     |  |  |
| > 🔲 处理器                      |  |  |
| > 🔚 传感器                      |  |  |
| > 🔜 磁盘驱动器                    |  |  |
| > 🍲 存储控制器                    |  |  |
| > 🚍 打印队列                     |  |  |
| > 🗐 打印机                      |  |  |
| > 🤪 电池                       |  |  |
| ✓ ☐ 端口 (COM 和 LPT)           |  |  |
| 💭 USB-SERIAL CH340 (COM3)    |  |  |
| > 🧾 固件                       |  |  |
| > 🔜 计算机                      |  |  |
| > 🛄 监视器                      |  |  |
| > 🔤 键盘                       |  |  |
| > 😣 蓝牙                       |  |  |
| > 🔜 内存技术设备                   |  |  |
| ✓ ↓ 人体学输入设备                  |  |  |
| 🙀 GPIO 笔记本电脑或平板电脑指示器驱动程序     |  |  |
| HID PCI Minidriver for ISS   |  |  |
| 🕅 HID PCI Minidriver for ISS |  |  |
| HID PCI Minidriver for ISS   |  |  |
| HID PCI Minidriver for ISS   |  |  |
| 🛲 HID-compliant device       |  |  |

| 😁 sketc | h_feb27a   Ard | uino IDE 2.3.2                                                                  |                                                                                           |                                         | - 0          | Х    |
|---------|----------------|---------------------------------------------------------------------------------|-------------------------------------------------------------------------------------------|-----------------------------------------|--------------|------|
| File Ec | lit Sketch     | Tools Help                                                                      |                                                                                           |                                         |              |      |
|         |                | Auto Format                                                                     | Ctrl+T                                                                                    |                                         | $\checkmark$ | ·Q·· |
|         |                | Archive Sketch                                                                  |                                                                                           |                                         |              |      |
|         | BOARDS         | Manage Libraries                                                                | Ctrl+Shift+I                                                                              |                                         |              |      |
|         | ESP            | Serial Monitor                                                                  | Ctrl+Shift+M                                                                              | a cada hana ita nun ancar               |              |      |
| 行)      | Type:          | Serial Plotter                                                                  |                                                                                           | b code nere, co run once.               |              |      |
|         |                | Firmware Updater                                                                |                                                                                           |                                         |              |      |
| Ith     | Arduin         | Upload SSL Root Certificates                                                    |                                                                                           |                                         |              |      |
| 1110    | 1.8.6 in:      | Board: "ESP32-WROOM-DA Module"                                                  | •                                                                                         | code here to run repeatedly:            |              |      |
|         | Boards in      | Port                                                                            | •                                                                                         | Serial ports                            |              |      |
| 0       | Arduino        | Get Board Info                                                                  |                                                                                           | СОМЗ                                    |              |      |
| 0       | More inf       | CPU Frequency: "240MHz (WiFi/BT)"                                               | •                                                                                         |                                         |              |      |
| $\sim$  | 1.8.6          | Core Debug Level: "None"                                                        | •                                                                                         |                                         |              |      |
|         |                | Erase All Flash Before Sketch Upload: "Disabled"                                | •                                                                                         |                                         |              |      |
|         |                | Events Run On: "Core 1"                                                         | •                                                                                         |                                         |              |      |
|         |                | Flash Frequency: "80MHz"                                                        | •                                                                                         |                                         |              |      |
|         |                | Flash Mode: "QIO"                                                               | •                                                                                         |                                         |              |      |
|         |                | Flash Size: "4MB (32Mb)"                                                        | •                                                                                         |                                         |              |      |
|         |                | Arduino Runs On: "Core 1"                                                       | •                                                                                         |                                         |              |      |
|         |                | Partition Scheme: "Default 4MB with spiffs (1.2MB APP/1.5MB SPIFFS)"            | •                                                                                         |                                         |              |      |
|         |                | Upload Speed: "921600"                                                          | •                                                                                         |                                         |              |      |
|         |                | Programmer                                                                      | •                                                                                         |                                         |              |      |
|         |                | Burn Bootloader                                                                 |                                                                                           |                                         |              |      |
|         |                |                                                                                 |                                                                                           |                                         |              |      |
|         |                | Output                                                                          |                                                                                           |                                         | ī            | ≣ 6  |
|         |                | ESPAsyncTC<br>Installing<br>Installed<br>Downloadin<br>ESPAsyncWe<br>Installing | P@1.2.4<br>ESPAsyncTCP@<br>ESPAsyncTCP@1<br>g ESPAsyncWeb<br>bSrv@1.2.7<br>; ESPAsyncWebS | 11.2.4<br>.2.4<br>Srv@1.2.7<br>rv@1.2.7 |              |      |

### 3.2.2.烧录程序

用户可以在 Arduino IDE 上编辑、编译和下载代码。

注: 点击"Upload"按钮,先编译代码,当编译即将完成,下方报文出现 CONNECTING 时,按住 Reload 按钮,然后给 USR-EG118 通电。在程序下载过程中不要释放 Reload 按钮,否则程序将无法烧录。

当出现以下报文时,代表程序烧录完毕,可以松开 Reload 按键。

| 🔤 sketch | _feb27a   Arduino IDE 2.3.2                                                                                                    | -                                                                                                    | Ō     | ×    |
|----------|----------------------------------------------------------------------------------------------------|----------------------------------------------------------------------------------------------------|-------|------|
| File Ed  | it Sketch Tools Help                                                                                                    |                                                                                                    |       |      |
|          | → 🚱 🖞 ESP32-WROOM-DA M 🔻                                                                                                    |                                                                                                    | ~     | ·Q·· |
| Ph       | BOARDS MANAGER                                                                                                    | sketch_feb27a.ino                                                                                                    |       |      |
|          | ESP                                                                                                    | <pre>void setup() {</pre>                                                                                                    |       |      |
| 힘        | Type: Arduino V                                                                                                    | <pre>2 // put your setup code here, to run once:<br/>3</pre>                                                                                                    |       |      |
|          | Arduino AVR Boards by Arduino<br>1.8.6 installed<br>Boards included in this package: Arduino Uno Mini,<br>Arduino Leonardo ETH, Arduino Ethernet, Arduino Fio, | <pre>5 6 void loop() { 7     // put your main code here, to run repeatedly: 8 </pre>                                                                                                    |       | -    |
| 0        | Arduino NG or older, Arduino Uno, Arduino Mega or<br>More info                                                                                                 | 9 }<br>10                                                                                                    |       |      |
|          |                                                                                                    |                                                                                                    |       |      |
|          |                                                                                                    | Output                                                                                                    | Ξ     | ž 6  |
| 8        |                                                                                                    | Writing at 0x00043ca0 (100 %)<br>Wrote 230864 bytes (127839 compressed) at 0x00010000 in 2.5 seconds (effective 751.0 kbit/s)<br>Hash of data verified.<br>Leaving<br>Hard resetting via RTS pin |       |      |
|          |                                                                                                    | Ln 7, Col 49 ESP32-WROOM-DA Module on COM                                                                                                    | 3 🗘 4 |      |

#### 3.3.通过 ESP32 下载工具进行烧录

用户可以通过 Arduino 或其他工具导出 BIN 文件,然后通过 flash 下载工具下载 BIN 文件。

### 3.3.1.导出已编译的二进制文件

用户可以在 Arduino IDE 上编辑代码,并导出已编译的二进制文件。

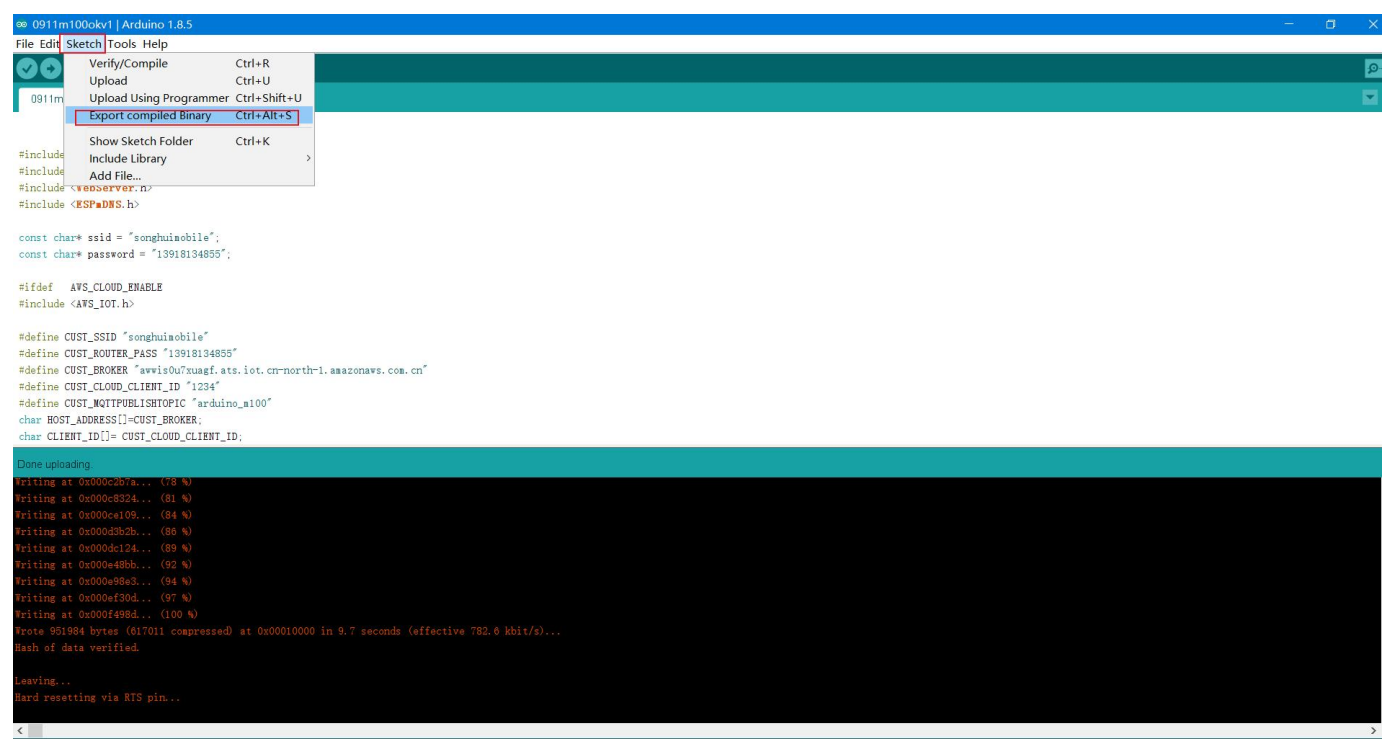

#### 打开 flash\_download\_tool, Chipset—ESP32

|             |             |              |            |             | and the second of |           | 1 IS SE 10 77 |            | 10400-000 |           | 50 - 15 - 15 - 15 - 1 |  |   |
|-------------|-------------|--------------|------------|-------------|-------------------|-----------|---------------|------------|-----------|-----------|-----------------------|--|---|
| ✿ D:\0产品部\3 | 、产品上架\USR-N | M100-3.8\M10 | 0开源版本\flas | sh_download | d_tool_3.9.5_0    | 0\flash_d | ownload_tool  | _3.9.5\fla | ash_dow   | /nload_to | ol_3.9.5              |  | × |
|             |             |              |            |             |                   |           |               |            |           |           |                       |  | ^ |
|             |             |              |            |             |                   |           |               |            |           |           |                       |  |   |
|             |             |              |            |             |                   |           |               |            |           |           |                       |  |   |
|             |             |              |            |             |                   |           |               |            |           |           |                       |  |   |
|             |             |              |            |             |                   |           |               |            |           |           |                       |  |   |
|             |             |              |            |             |                   |           |               |            |           |           |                       |  |   |
|             |             |              |            |             |                   |           |               |            |           |           |                       |  |   |
|             |             |              |            |             |                   | 18        |               |            |           | _         |                       |  |   |
|             |             |              |            |             |                   |           | DOW           |            |           | ×         |                       |  |   |
|             |             |              |            |             |                   |           |               |            |           |           |                       |  |   |
|             |             |              |            |             |                   |           | ChipType:     | ESP32      |           | ~         |                       |  |   |
|             |             |              |            |             |                   |           | West Meder    | Develo     | n         | ~         |                       |  |   |
|             |             |              |            |             |                   |           | workiviode:   |            |           | _         |                       |  |   |
|             |             |              |            |             |                   |           | LoadMode:     | UART       |           |           |                       |  |   |
|             |             |              |            |             |                   |           |               |            |           |           |                       |  |   |
|             |             |              |            |             |                   |           |               | OK         |           |           |                       |  |   |
|             |             |              |            |             |                   |           |               |            |           |           |                       |  |   |
|             |             |              |            |             |                   |           |               |            |           |           |                       |  |   |
|             |             |              |            |             |                   |           |               |            |           |           |                       |  |   |
|             |             |              |            |             |                   |           |               |            |           |           |                       |  |   |
|             |             |              |            |             |                   |           |               |            |           |           |                       |  |   |
|             |             |              |            |             |                   |           |               |            |           |           |                       |  | ~ |

#### 3.3.2.通过 ESP32 工具进行程序烧录

xxx.ino.bin 对应寄存器起始地址为 0x10000

xxx.ino.bootloader.bin 对应寄存器起始地址为 0x1000

xxx.ino.partitions.bin 对应寄存器起始地址为 0x8000

烧录程序和分区可以从我们的官方网站下载:

选择 COM 端口, BAUD 为 921600。

SPIFlashConfig: 40MHz, DIO, DoNotChgBin

| 1   | ESP32 FLAS                                                                                                    | H DOWNLOAD                                       | TOOL V3.9                                  | 9.5                                         |             | -         |                                   | ×   |
|-----|----------------------------------------------------------------------------------------------------|--------------------------------------------------|--------------------------------------------|---------------------------------------------|-------------|-----------|-----------------------------------|-----|
| ſ   | SPIDownloa                                                                                                    | d                                                |                                            |                                             |             |           |                                   |     |
|     | <ul> <li>✓ J人DEMC</li> <li>✓ E:/产品管</li> <li>✓ E:/产品管</li> <li>✓ □</li> <li>□</li> <li>□</li> <l< th=""><th>D固件\M100vi<br/>理\M100-Ard<br/>理\M100-Ard</th><th>20240222v<br/>uino\M100<br/>uino\M100<br/>分别选</th><th>r2.ino.bir<br/>D-ARD测<br/>D-ARD测<br/>过圣天寸应</th><th></th><th></th><th>0x10000<br/>0x1000<br/>0x8000<br/>天件</th><th></th></l<></ul> | D固件\M100vi<br>理\M100-Ard<br>理\M100-Ard           | 20240222v<br>uino\M100<br>uino\M100<br>分别选 | r2.ino.bir<br>D-ARD测<br>D-ARD测<br>过圣天寸应     |             |           | 0x10000<br>0x1000<br>0x8000<br>天件 |     |
|     | SPIFlashConfig                                                                                                    | 9                                                |                                            |                                             |             | 600       |                                   |     |
|     | SPI SPEED<br>40MHz<br>26.7MHz<br>20MHz<br>80MHz                                                                                                    | SPI MODE<br>QIO<br>QOUT<br>DIO<br>DOUT<br>FASTRD | Co                                         | lotChgBi<br>Settings<br>mbineBin<br>Default | n           | D         | etectedInfo                       | 4   |
|     |                                                                                                    |                                                  |                                            |                                             |             |           |                                   | Ŧ   |
| - 1 | DownloadPan                                                                                                    | el 1                                             |                                            |                                             |             |           |                                   |     |
|     | IDLE<br>等待                                                                                                    |                                                  |                                            |                                             |             |           |                                   |     |
|     | START                                                                                                    | STOP                                             | ERASE                                      | COM:<br>BAUD:                               | CON<br>9216 | 43<br>500 |                                   | ~ ~ |

1>关闭 USR-EG118 的电源, 按住 Reload 按钮后, 再给 USR-EG118 设备通电, 点击 "START"按钮, 开始编程。

| ESP32 FLAS                                                                      | H DOWNLOA                                                                                                    | D TOOL V3.                                  | 9.5                                                                                                    |            | -                 |                                            | × |
|---------------------------------------------------------------------------------|----------------------------------------------------------------------------------------------------|---------------------------------------------|----------------------------------------------------------------------------------------------------|------------|-------------------|--------------------------------------------|---|
| SPIDownloa                                                                      | d                                                                                                    |                                             |                                                                                                    |            |                   |                                            |   |
| SPIFlashConfil     SPIFlashConfil     SPI SPEED     40MHz     26.7MHz     20MHz | D副律\M100-Ar<br>理\M100-Ar<br>理\M100-Ar<br>理\OVERSIGNED<br>SPI MODE<br>QIO<br>QUO<br>QUU<br>QUU<br>QUU<br>QUU<br>QUU<br>QUU<br>QUU<br>QUU | v20240222<br>duino\M10<br>duino\M10<br>Lock | v2.ino.bir<br>i0-ARD<br>i0-ARD<br>i0-AR |            | 0 0 0 0 0 0 0 0 D | 0x10000<br>0x1000<br>0x8000<br>etectedInfo |   |
| DownloadPan                                                                     | el 1                                                                                                    |                                             |                                                                                                    |            |                   |                                            |   |
| IDLE<br>等待                                                                      |                                                                                                    |                                             |                                                                                                    |            |                   |                                            | * |
| START                                                                           | STOP                                                                                                    | ERASE                                       | COM:<br>BAUD:                                                                                                    | CON<br>921 | √13<br>600        |                                            | ~ |
|                                                                                 |                                                                                                    |                                             |                                                                                                    |            |                   |                                            |   |

2>完成编程。

| ESP32 FLAS   | h downloae                                                 | D TOOL V3.                                      | 9.5                                                                             |                                                                                                    | _                                                                                           |                                                                                                    | ×   |
|--------------|------------------------------------------------------------|-------------------------------------------------|---------------------------------------------------------------------------------|----------------------------------------------------------------------------------------------------|---------------------------------------------------------------------------------------------|----------------------------------------------------------------------------------------------------|-----|
| SPIDownloa   | d                                                          |                                                 |                                                                                 |                                                                                                    |                                                                                             |                                                                                                    |     |
|              | 9<br>SPI MODE<br>②QIO<br>③QOUT<br>③DIO<br>③DOUT<br>③FASTRD | 20240222<br>Juino\M10<br>Juino\M10<br>Loc<br>Cc | v2.ino.bir<br>)0-ARD測<br>)0-ARD測<br>NotChgB<br>kSettings<br>ombineBi<br>Default | 1<br>1<br>1 | 0<br>0<br>0<br>0<br>0<br>0<br>0<br>0<br>0<br>0<br>0<br>0<br>0<br>0<br>0<br>0<br>0<br>0<br>0 | Ox10000<br>Ox1000<br>Ox8000<br>Cx8000<br>Sabo vendor:<br>Sabo vendor:<br>Sa |     |
| DownloadPar  | iel 1                                                      |                                                 |                                                                                 |                                                                                                    |                                                                                             |                                                                                                    |     |
| FINISH<br>完成 | P: 441793E1<br>T: 441793E1                                 | 14235 ST/<br>14236 ETI                          | A: 44179<br>HERNET:                                                             | 3E142<br>4417                                                                                                    | 234<br>793E                                                                                 | 14237                                                                                                    | •   |
| START        | STOP                                                       | ERASE                                           | COM:<br>BAUD:                                                                   | CON<br>921                                                                                                    | /13<br>500                                                                                  |                                                                                                    | > > |
|              |                                                            |                                                 |                                                                                 |                                                                                                    |                                                                                             |                                                                                                    |     |

### 4.功能介绍和测试

我司提供了一个简单的 DEMO 程序,以方便客户测试各种硬件接口功能。演示程序的主要功能包括: IO 端口测试、设置 AP/STA 模式、TCP/MQTT 协议上的数据透明传输。

注意:本节中的以下所有测试都是基于有人物联网提供的 DEMO, 仅供参考。

### 4.1.开始

| $\leftarrow$ | WLAN                 |    |
|--------------|----------------------|----|
| 18           | JIZUUL-ILJI          |    |
|              | U200-TEST-5G         |    |
| <b>P</b>     | USR-EG118_A971<br>安全 |    |
|              | 输入网络安全密钥             |    |
|              | <u> </u>             |    |
|              | 下一步                  | 取消 |

#### USR-EG118 的默认参数如下表所示。

| 参数       | 描述          |
|----------|-------------|
| SSID     | EG118_MAC   |
| Password | 012345678   |
| IP 地址    | 192.168.1.1 |

用户可以通过 Wi-Fi 连接到 USR-EG118, 然后在浏览器输入 192.168.1.1 访问内置网页。

2 ☆)

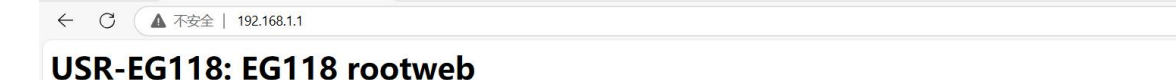

OSK-LOTTO. LOTTO TOOLWED

 1 EG118\_config
 2 EG118\_demo
 3 EG118\_rs485\_WORKFUNC
 4 EG118\_device\_info

### 4.2.IO 接口

点击网页上的第一个按钮 "EG118\_config",它就会导航到下一页,然后在点击 "eg118\_io\_config"进入下一页。用户可以通过 该界面上的开关来控制 DO 通断和读取 DI 和 AI。

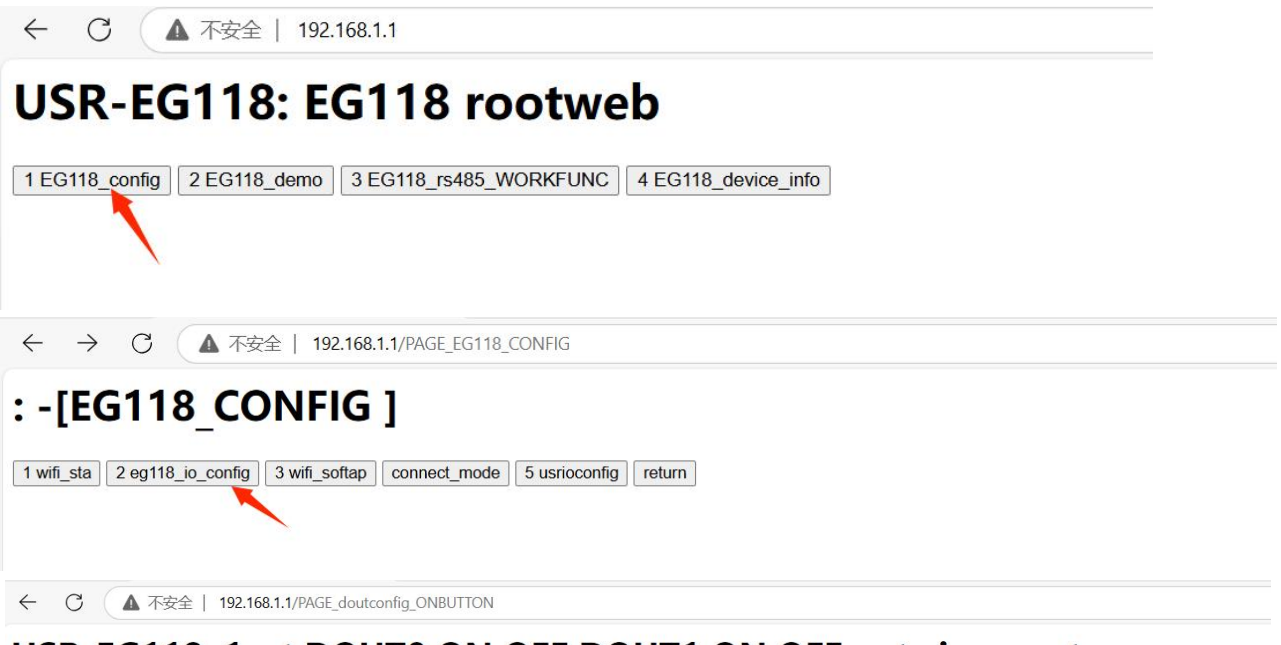

USR-EG118: 1set DOUT0 ON OFF DOUT1 ON OFF get ai current

1 OUT1\_ON 2 OUT1\_OFF 3 OUT2\_ON 4 OUT\_2OFF 5 eg118\_ai 6 eg118\_di return

### 4.3.STA 设置

点击网页上的第一个按钮 "EG118\_config", 它就会导航到下一页, 然后在点击"wifi\_sta"进入下一页, 然后点击 "sta\_wifisetting"进入配置页面。并输入 USR-EG118 将连接到的路由器的 SSID 和密码。在此 DEMO 规则下, 名称和密码的长度应该 小于 10 个字符, 不要出现中文。

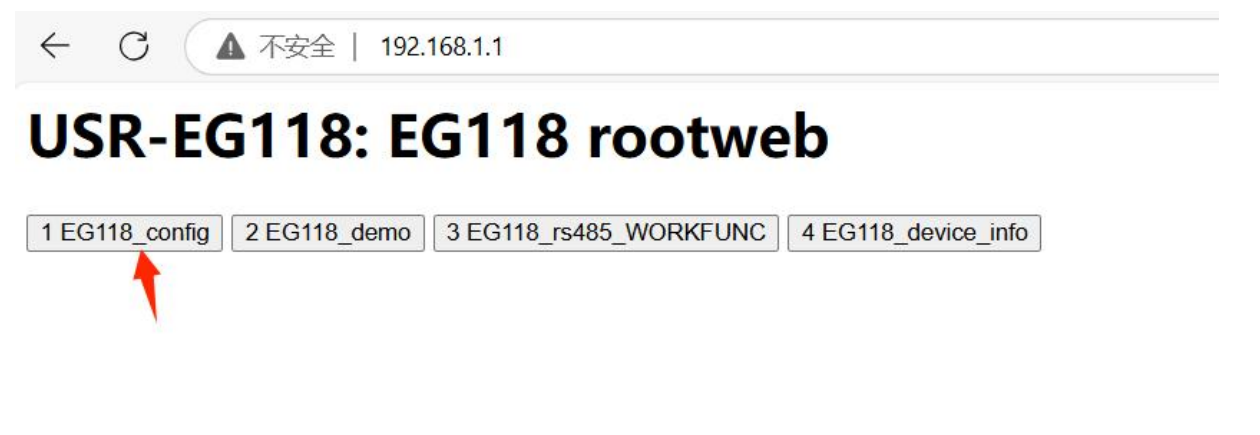

| ← C ▲ 不安全   192.168.1.1/PAGE_EG118_CONFIG                                    |
|------------------------------------------------------------------------------|
| : -[EG118_CONFIG ]                                                           |
| 1 wifi_sta 2 eg118_io_config 3 wifi_softap connect_mode 5 usrioconfig return |
| ← C ▲ 不安全   192.168.1.1/PAGE_wifi_sta_modeBUTTON                             |
| sta_wifisetting return                                                       |
| ssid (maxlen 8) :<br>G806s ssid                                              |
| password (maxlen 8) :<br>12345678                                            |
|                                                                              |
| submit reset 密码                                                              |

最后点击 "submit"。该设置将在重新启动后生效。为了提高效率,用户可以一次性设置所有参数,然后重新启动。

### 4.4.添加拓展机

点击网页上的第一个按钮 "EG118\_config",它就会导航到下一页,然后在点击 "usrioconfig"进入下一页,然后配置拓展机类型。 配置完点击 "submit"。该设置将在重新启动后生效。

| ← C ▲ 不安全   192.168.1.1                                                                                    |  |
|----------------------------------------------------------------------------------------------------|--|
| USR-EG118: EG118 rootweb                                                                                   |  |
| 1 EG118_config 2 EG118_demo 3 EG118_rs485_WORKFUNC 4 EG118_device_info                                     |  |
| : -[EG118_CONFIG ]                                                                                         |  |
| 1 wifi_sta       2 eg118_io_config       3 wifi_softap       connect_mode       5 usrioconfig       return |  |

type of device in slot1 : USR\_IO4040 v type of device in slot2 : USR\_IO4040 v type of device in slot3 : USR\_IO4040 v submit reset

4.5.TCP 模式串口网口透传

单击 "EG118\_rs485\_WORKFUNC" 按钮,进入下一页, 然后点击 "RS485\_TCPDTU",进入下一页,点击 "tcpserversetting" 进入配置页面,设置服务器的 IP 和端口。在 TCP 模式下,设备目前只能在 TCP 客户端模式下工作。

## USR-EG118: EG118 rootweb

1 EG118\_config 2 EG118\_demo 3 EG118\_rs485\_WORKFUNC 4 EG118\_device\_info

## : -[USR-EG118 RS485\_WORKFUNC]

1 RS485AT 2 RS485\_MQTT\_DTU 3 RS485\_TCPDTU 4 th485pe demo return

USR-EG118: SET USR-EG118 work serial date ontransparent transmission MODE over tcp connect when USR-EG118 POWER ON

tcpserversetting return

填写目标服务器的 IP 和端口号,下图示例中填写的是服务器 IP: 172.16.11.221 和服务器端口: 8081。

tcpserverip: 172.16.11.221 tcpserverport: 8081 submit reset

在 TCP 服务器端和串口端监听窗口可以看出,数据可以在串口和 TCP 服务器之间透明传输。

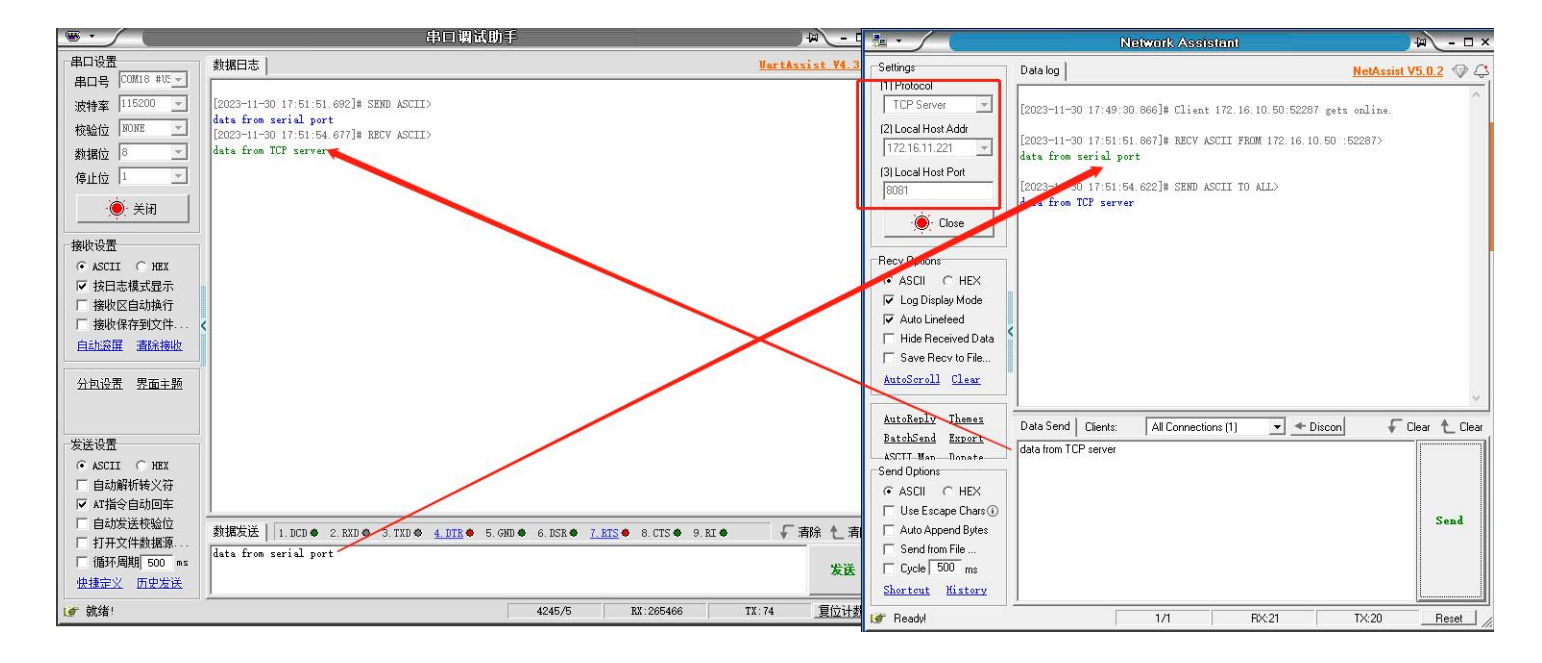

#### 4.6.MQTT 模式 MQTT 串口透传

单击 "EG118\_rs485\_WORKFUNC " 按钮, 进入下一页, 然后点击 "RS485\_MQTT\_DTU", 进入下一页, 点击 "mqttserversetting"进入配置页面,设置服务器的 IP 和端口。在 TCP 模式下,设备目前只能在 TCP 客户端模式下工作。

## USR-EG118: EG118 rootweb

1 EG118\_config 2 EG118\_demo 3 EG118\_rs485\_WORKFUNC 4 EG118\_device\_info

## : -[USR-EG118 RS485\_WORKFUNC ]

1 RS485AT 2 RS485\_MQTT\_DTU 3 RS485\_TCPDTU 4 th485pe demo return

# USR-EG118: SET USR-EG118 work rs485 date transparent transmission MODE over mqtt connect when USR-EG118 POWER ON

mqttserversetting return

在 MQTT 模式下,用户可以设置服务器 IP、用户名和密码来连接 MQTT 服务器进行通信。该设置将在重新启动后生效。用户可以一次性设置所有参数,然后重新启动。

在本测试案例中,我们设置的参数如下:

●服务器 IP: 192.168.2.44

- ●用户名: usr.cn
- ●密码: usr.cn
- ●端口号: 1883

●发布: rs485\_to\_mqtt

### ●订阅: mqtt\_to\_rs485

### 端口号和发布订阅主题可在 DTU 库文件的代码中修改

>USR-EG118 设置如图:

| mqttse   | rverip:   |
|----------|-----------|
| 192.168. | 2.44      |
| mqttse   | rveruser: |
| usr.cn   |           |
| mqttsei  | rverpass: |
| usr.cn   |           |
| submit   | reset     |

#### ▶数据调试如图:

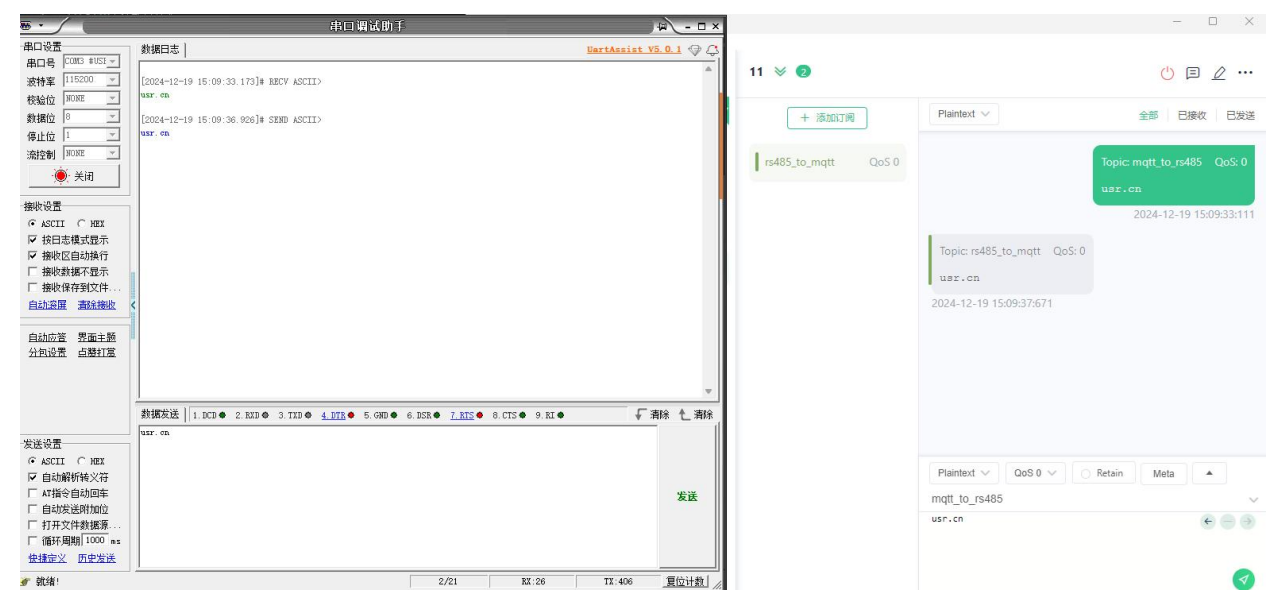

### 5.联系方式

- 公 司: 济南有人物联网技术有限公司
- 地 址: 山东省济南市历下区茂岭山三号路中欧校友产业大厦 12、13 层有人物联网
- 网址: http://www.usr.cn
- 用户支持中心: http://im.usr.cn
- 邮 箱: sales@usr.cn
- 电话: 4000-255-652 或者 0531-66592361

有人定位:可靠的智慧工业物联网伙伴 有人愿景:成为工业物联网领域的生态型企业 有人使命:连接价值 价值连接 价值观:天道酬勤 厚德载物 共同成长 积极感恩 产品理念:可靠 易用 价格合理 企业文化:联网的事情找有人

### 6.免责声明

本文档提供有关 USR-EG118 产品的信息,本文档未授予任何知识产权的许可,并未以明示或暗示,或以禁止发言或其它方式授予任 何知识产权许可。除在其产品的销售条款和条件声明的责任之外,我公司概不承担任何其它责任。并且,我公司对本产品的销售或使用 不作任何明示或暗示的担保,包括对产品的特定用途适用性,适销性或对任何专利权,版权或其它知识产权的侵权责任等均不作担保。 本公司可能随时对产品规格及产品描述做出修改,恕不另行通知。

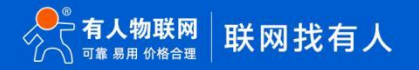

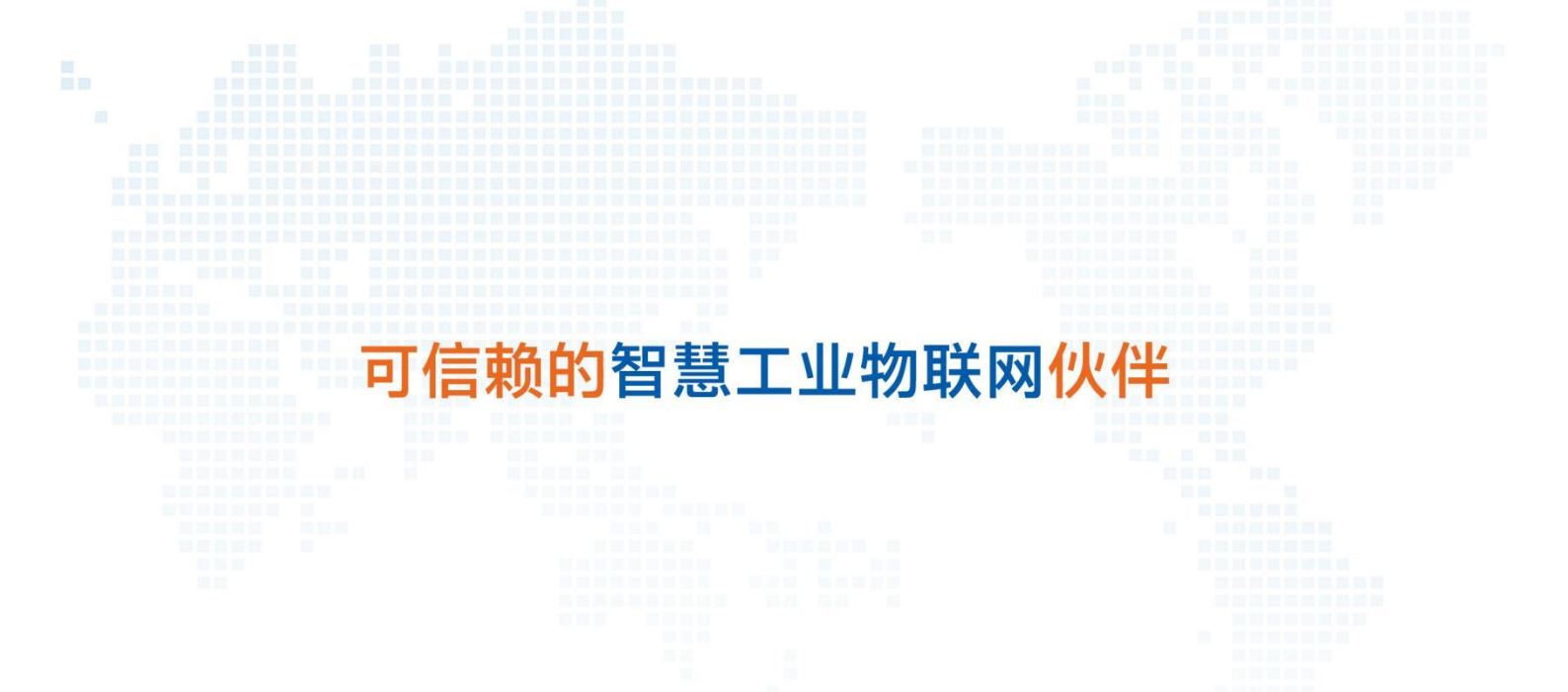

天猫旗舰店: https://youren.tmall.com 京东旗舰店: https://youren.jd.com 官方网站: www.usr.cn 技术支持工单: im.usr.cn 战略合作联络: ceo@usr.cn 软件合作联络: console@usr.cn 电话: 4000 255 652

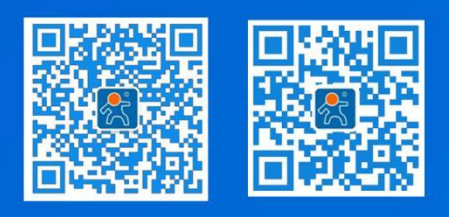

关注有人微信公众号

登录商城快速下单

地址:山东省济南市历下区茂岭山三号路中欧校友产业大厦 12、13 层有人物联网